KONFTEL.COM

# Utilisation de Konftel 800

FRANÇAIS

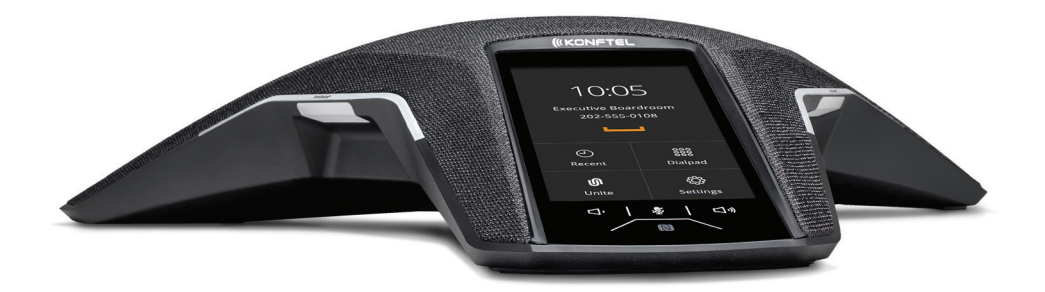

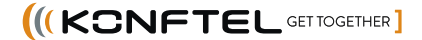

# CE

Konftel AB déclare par la présence que ce téléphone de conférence respecte les règle-ments et dispositions en vigueur de la Directive 1999/5/CE.

Pour la déclaration complète, voir **www.konftel.com.** 

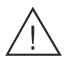

#### Attention!

Ne pas exposer le Konftel 800 à la pluie ou à l'humidité.

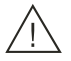

### Attention!

Ne pas ouvrir le boîtier du Konftel 800.

# Sommaire

| Introduction                             | 5          |
|------------------------------------------|------------|
| Objectif                                 | 5          |
| Historique des modifications             | 5          |
| Apercu                                   | 7          |
| Apercu du téléphone                      | 7          |
| Directives de sécurité                   | 7          |
| Disposition physique                     | 9          |
| Disposition des connexions               | . 10       |
| Dimensions                               | 11         |
| Icônes                                   | . 11       |
| Voyants d'état                           | . 15       |
| spécifications                           | . 16       |
| Mode veille                              | 17         |
| Opérations de téléphonie                 | 19         |
| Appels téléphoniques normaux             | . 19       |
| Passer un appel                          | 19         |
| Répondre à un appel                      | . 20       |
| Répondre à un second appel               | 20         |
| Activer et désactiver le son du          | ~ ~        |
| microphone pendant un appel              | 20         |
| Mettre un appel en attente               | 20         |
| Recomposer un numero                     | . 21       |
| Configures une conférence téléphonique   |            |
| Aiguter un participant à une conférence  |            |
| téléphonique                             | 22         |
| Mettre un participant d'une conférence   |            |
| téléphonique en attente                  | 23         |
| Parler à un participant d'une conférence |            |
| téléphonique en privé                    | . 23       |
| Retirer un participant d'une conférence  |            |
| téléphonique                             | 23         |
| Scinder une conférence téléphonique      | 24         |
| Appeis Bluetooth                         | 24         |
| Cérer les appels Bluetooth entrants      | . 25       |
| Pénerteire                               | . 20<br>26 |
| Recherche d'un contact                   | 20         |
| Appeler un contact depuis le répertoire  | 27         |
| Voir la fiche de contact                 |            |
| Transfert d'un appel                     |            |
| Faire un transfert supervisé             | 29         |
|                                          |            |

| Faire un transfert non assisté                   | . 29       |
|--------------------------------------------------|------------|
| Présentation des informations sur                | 20         |
|                                                  | . 30       |
| Configuration et gestion des                     | ~ 4        |
| parametres                                       | 31         |
| Configuration de l'Konftel 800                   | .31        |
| Affichage de l'adresse IP                        | . 31       |
| Définition d'un mot de passe pour<br>Konftel 800 | . 31       |
| Modification du mot de passe                     | . 32       |
| Connexion à l'interface Web de l'Konftel         |            |
| 800                                              | . 33       |
| Se déconnecter de l'Konftel 800                  | .33        |
| Configuration des paramètres de base             | .34        |
| Configuration des paramètres du<br>téléphone     | .34        |
| Configurer les paramètres par le biais           |            |
| de l'interface Web                               | .34        |
| Description des paramètres du téléphone          | . 35       |
| Heure d'été                                      | . 42       |
| Configuration de l'heure d'été via               |            |
| l'interface Web                                  | .43        |
| Via l'interface Web                              | 11         |
| Format d'heure                                   | . 44<br>11 |
|                                                  |            |
| Connectivite                                     | 45         |
| Connexion aux autres appareils                   | . 45       |
| Connexion par câble USB                          | 45         |
| Connexion à un ordinateur personnel ou           | 45         |
| a un telephone de bureau                         | 45         |
| à un téléphone de bureau                         | . 45       |
| Gestion des appels VoIP par le biais             |            |
| d'un ordinateur                                  | .46        |
| Connexion Bluetooth                              | . 46       |
| couplage et connexion d'appareils<br>Bluetooth   | . 48       |
| Connexion entre des appareils                    |            |
| Bluetooth couplés                                | .49        |
| Déconnexion des appareils Bluetooth              | . 49       |
| Supprimer le jumelage Bluetooth                  | .50        |
| Connexion pontée                                 | .50        |
|                                                  |            |

### Application de gestion du

| téléphone                                 | 51         |
|-------------------------------------------|------------|
| Konftel Unite                             | . 51       |
| couplage et connexion d'appareils         | 51         |
| Déconnecter les appareils                 | . 52       |
| Suppression d'un couplage                 | 53         |
| Vérification du calendrier et des         |            |
| événements planifiés                      | .54        |
| Participation à une conférence            |            |
| téléphonique à partir du calendrier       | .54        |
| Passage d'un appel non planifie           | .55        |
| Gerer des contacts                        | 55         |
| Configurer les parametres d'Konffei Unite | .50        |
| Parametres Konttel Unite                  | .56        |
| Fonctionnalités et accessoires            | 59         |
| Extension de la couverture téléphonique   | .59        |
| Organisation d'une connexion en chaîne    | 60         |
| Définition du mode du téléphone           | . 60       |
| Désactiver le mode de connexion en        | <b>.</b> . |
| chaîne                                    | .61        |
| Mise à niveau du micrologiciel du         | ~~         |
| Mettre è niveru le micrologiciel du       | 62         |
| microphone d'extension                    | 62         |
| Mise à niveau de deux microphones         | 02         |
| d'extension                               | 63         |
| Terminer la mise à niveau du              |            |
| microphone d'extension                    | 64         |
| Mise à niveau manuelle du Smart Mic       |            |
| d'extension                               | 65         |
| Maintenance                               | 66         |
| État de l'appareil                        | . 66       |
| Affichage de l'état du téléphone          | .67        |
| Licences                                  | .67        |
| Affichage des licences                    | . 68       |
| Index                                     | 69         |
|                                           |            |

### INTRODUCTION

### OBJECTIF

Le présent document décrit les procédures d'utilisation du Konftel 800 et s'adresse aux utilisateurs finaux.

### HISTORIQUE DES MODIFICATIONS

| Édition           | Date         | Résumé des modifications                                                                                                    |
|-------------------|--------------|----------------------------------------------------------------------------------------------------|
| Version 1.<br>0.4 | Février 2021 | <ul> <li>Mise à jour de Description des paramètres du téléphone à la page 35 avec les paramètres autoriser l'ancien chiffrement.</li> <li>Mise à jour de Connexion Bluetooth à la page 46 avec des informations sur le basculement entre les modes Bluetooth.</li> <li>Mise à jour de Konftel Unite à la page 51 conformément à la modification de l'utilisation de MD5.</li> <li>Ajout de la section Mise à niveau du micrologiciel du microphone d'extension à la page 62.</li> </ul>                                                                |
| Version 1.<br>0.3 | Octobre 2020 | <ul> <li>Ajout de la section Transfert d'un appel à la page 28.</li> <li>Ajout de la section Présentation des informations sur l'appelant à la page 30.</li> <li>Mise à jour de la section Description des paramètres du téléphone à la page 35 avec la date, le format de la date, l'heure, le format de l'heure, le mode Heure d'été (Daylight Saving Time, ou DST), le fuseau horaire et les paramètres d'heure d'été personnalisés.</li> <li>Ajout de la section Configuration du décalage en minutes via l'interface Web à la page 44.</li> </ul> |

### INTRODUCTION

| Édition           | Date      | Résumé des modifications                                                                                                    |
|-------------------|-----------|----------------------------------------------------------------------------------------------------|
|                   |           | <ul> <li>Ajout de la section Format d'heure à la page<br/>44.</li> </ul>                                                                                                    |
| Version 1.<br>0.2 | Août 2020 | <ul> <li>Ajout de la section Mode veille à la page 17.</li> <li>Ajout de la section Appels Bluetooth à la page 24.</li> <li>Ajout de la section Connexion Bluetooth à la page 46.</li> <li>Ajout de la section Répertoire à la page 26.</li> </ul>                                                                                                    |
| Version 1.<br>0.1 | Mars 2020 | <ul> <li>Mise à jour de la section Connexion à<br/>l'interface Web de l'Konftel 800 à la page 33<br/>avec le navigateur pris en charge et le<br/>protocole de communication.</li> <li>Mise à jour de la section Description des<br/>paramètres du téléphone à la page 35 avec<br/>la fonctionnalité de tonalité de touches.</li> <li>Ajout de Désactiver le mode de connexion en<br/>chaîne à la page 61.</li> <li>Ajout de Mise à niveau manuelle du Smart Mic<br/>d'extension à la page 65.</li> </ul> |

## APERÇU

### APERÇU DU TÉLÉPHONE

L'Konftel 800 est un téléphone de conférence SIP que vous pouvez utiliser pour passer des appels et tenir des conférences avec une qualité audio exceptionnelle. Il fournit une expérience utilisateur améliorée et garantit une connexion plus facile aux ponts d'audioconférence. Le téléphone est basé sur une plateforme multi-connectivité pour tirer parti de l'approche BYOD (utilisation des appareils personnels).

Les fonctions du téléphone de conférence comprennent un écran LCD graphique de 4,3 pouces facile d'utilisation avec rétro-éclairage, contrôle du volume et désactivation du micro. Deux boutons supplémentaires d'activation et de désactivation du micro sont situés sur les côtés de l'appareil. Vous pouvez brancher des microphones d'extension supplémentaires ou mettre en série trois appareils Konftel 800 dans une connexion en chaîne pour améliorer la distribution et la couverture du son dans la pièce.

### **DIRECTIVES DE SÉCURITÉ**

Assurez-vous de vous familiariser avec les directives de sécurité suivantes avant d'utiliser, d'installer, de configurer et de gérer l'Konftel 800.

- ① Ce téléphone de conférence n'est pas conçu pour passer des appels téléphoniques d'urgence lorsqu'il n'y a plus d'électricité. Prenez d'autres dispositions pour accéder aux services d'urgence.
- · Lisez attentivement les instructions et suivez-les.
- Ne posez pas ce téléphone sur une table, un support ou un chariot instable. En cas de chute du téléphone, l'appareil peut être gravement endommagé.
- Ne laissez pas tomber, ne heurtez pas et ne secouez pas le téléphone. Une manipulation brutale peut casser la carte de circuit imprimé interne.
- Assurez-vous que ni le cordon d'alimentation, ni la prise ne sont endommagés.
- Ne surchargez pas les prises murales et les rallonges car cela peut entraîner un risque d'incendie ou d'électrocution.
- Ne mouillez pas l'appareil afin d'éviter un risque d'incendie ou d'électrocution.
- Débranchez l'appareil de la prise murale avant de le nettoyer. N'utilisez aucun liquide ou spray nettoyant, produit chimique agressif, solvant de nettoyage ou détergent puissant pour nettoyer l'appareil. Utilisez un chiffon humide pour le nettoyage.

### APERÇU

- N'exposez pas le téléphone à des températures élevées supérieures à 40 °C, des températures basses en dessous de 0 °C, ou à une forte humidité.
- Ne bloquez ni ne couvrez les fentes et ouvertures du téléphone. Ces ouvertures sont conçues pour la ventilation, afin de protéger le téléphone contre la surchauffe.
- N'enfoncez jamais d'objet dans les fentes du boîtier du téléphone, car il pourrait toucher des points de tension dangereux ou court-circuiter des pièces qui risqueraient d'entraîner un incendie ou une électrocution.
- Ne démontez pas ce produit afin de réduire le risque d'électrocution. L'ouverture ou le retrait du boîtier peut vous exposer à des tensions dangereuses ou d'autres risques. Un remontage incorrect peut provoquer une électrocution lors de la remise en service.
- N'utilisez pas le téléphone pour faire état d'une fuite de gaz à proximité de la fuite.
- N'utilisez pas le téléphone à proximité d'équipements médicaux de soins intensifs ou à proximité de personnes portant des stimulateurs cardiaques.
- Ne posez pas le téléphone trop près des équipements électriques comme des répondeurs, des téléviseurs, des radios, des ordinateurs et des fours à microondes pour éviter les interférences.
- ③ Si le Konftel 800 et les accessoires correspondants sont endommagés, l'appareil ne fonctionne pas normalement ou présente une nette modification au niveau des performances, adressez-vous au personnel qualifié pour la maintenance.

### **DISPOSITION PHYSIQUE**

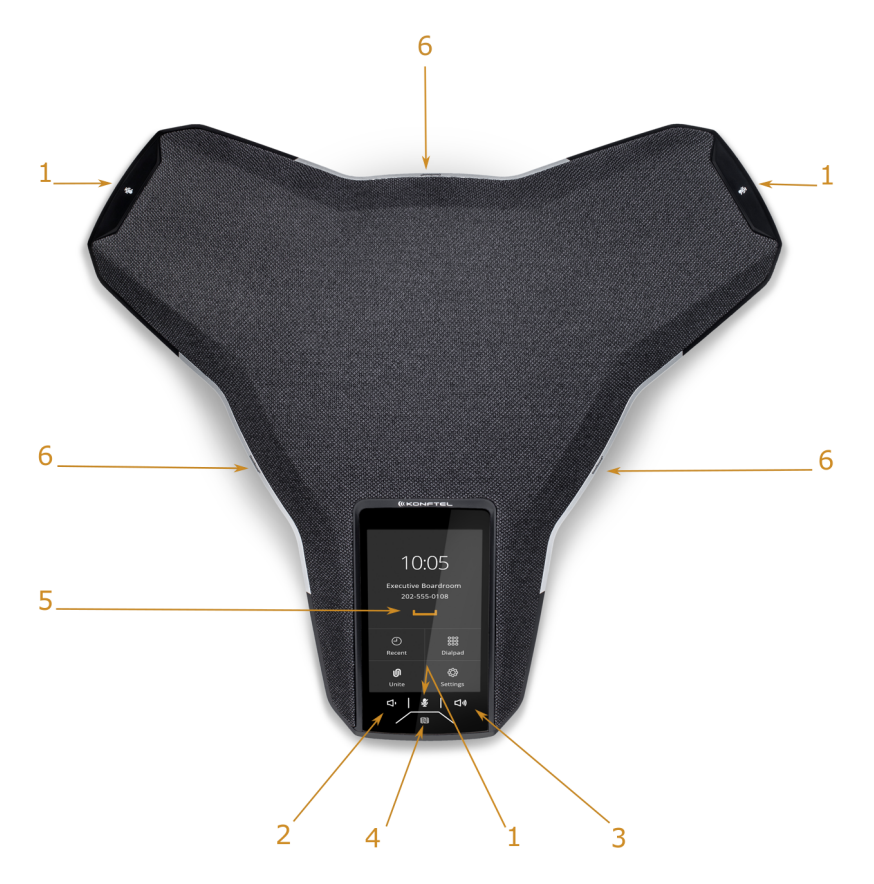

#### Figure 1 : face avant de l'Konftel 800

Le tableau ci-dessous présente les boutons et autres éléments de l'Konftel 800.

| Numéro de référence | Description                                       |
|---------------------|---------------------------------------------------|
| 1                   | Boutons d'activation et de désactivation du micro |
| 2                   | Bouton de réduction du volume                     |

| Numéro de référence | Description                     |
|---------------------|---------------------------------|
| 3                   | Bouton d'augmentation du volume |
| 4                   | Balise NFC                      |
| 5                   | Écran tactile                   |
| 6                   | Voyants d'état                  |

### **DISPOSITION DES CONNEXIONS**

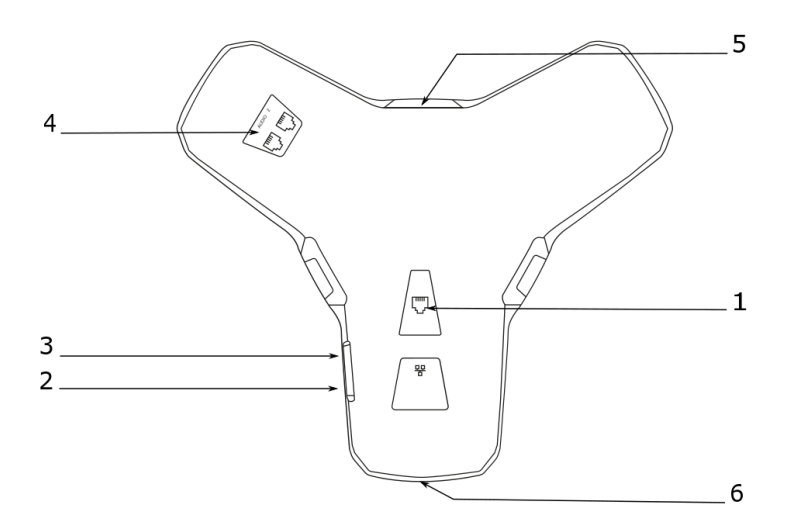

Figure 2 : disposition des connexions de l'Konftel 800

Le tableau suivant répertorie les prises et les ports disponibles pour la connexion au Konftel 800.

| Numéro de référence | Description                                  |
|---------------------|----------------------------------------------|
| 1                   | Prise de connexion PoE/Ethernet              |
| 2                   | USB type A                                   |
| 3                   | Micro-USB type B                             |
| 4                   | Ports d'extension audio                      |
| 5                   | Port de verrouillage de sécurité Kensington® |
| 6                   | Balise NFC pour Bluetooth                    |

### DIMENSIONS

Le tableau suivant indique les dimensions de l'Konftel 800.

| Paramètre | Dimension |
|-----------|-----------|
| Largeur   | 326,41 mm |
| Longueur  | 369,87 mm |
| Hauteur   | 74,7 mm   |

## ICÔNES

Icônes sur l'écran d'accueil de l'Konftel 800

| lcône      | Nom     | Description                                                                                                   |
|------------|---------|----------------------------------------------------------------------------------------------------|
| $\bigcirc$ | Récents | Pour vérifier la liste des appels. Le téléphone fournit les<br>informations suivantes concernant les appels : |
|            |         | <ul> <li>Numéro : Affiche le numéro de téléphone du<br/>contact.</li> </ul>                                   |

| Icône      | Nom                   | Description                                                                                                    |
|------------|-----------------------|----------------------------------------------------------------------------------------------------|
|            |                       | <ul> <li>Date : Afficher les informations de date de réception<br/>des appels sur le téléphone. Ceci ne s'applique<br/>qu'aux appels des jours précédents.</li> <li>Heure : Pour la journée en cours, le téléphone<br/>affiche l'heure des appels au format de votre<br/>convenance.</li> <li>Direction : Affiche les appels entrants, sortants et<br/>manqués.</li> </ul> |
| ທ          | Unite                 | Pour accéder aux paramètres Konftel Unite.                                                                                                    |
| ٦          | Appel                 | Pour composer des numéros de téléphone et des<br>codes pour les commandes du téléphone ou la<br>connexion Konftel Unite.                                                                                                    |
| ţ          | Paramètres            | Pour vérifier et configurer les paramètres du téléphone.<br>Affiche l'état du téléphone et permet d'accéder au menu.                                                                                                    |
| 1          | Micro<br>désactivé    | Pour activer et désactiver le micro du téléphone.                                                                                                    |
| <b>م</b> » | Augmenter le volume   | Pour augmenter le niveau de volume du téléphone.                                                                                                    |
| 4)         | Diminuer le<br>volume | Pour diminuer le niveau de volume du téléphone.                                                                                                    |
| N          | NFC                   | Pour indiquer la balise NFC intégrée.                                                                                                    |

#### Autres icônes du Konftel 800

| lcône    | Nom                                 | Description                                                                             |
|----------|-------------------------------------|-----------------------------------------------------------------------------------------|
| 2        | Passer un<br>appel ou<br>Réponses   | Indique l'état de décrochage du téléphone et permet de<br>répondre à un appel entrant.  |
| ^        | Raccrocher                          | Indique l'état de décrochage du téléphone et permet de mettre fin à un appel.           |
| y        | Entrant                             | Pour signaler un appel entrant.                                                         |
| 9        | Sortant                             | Pour signaler un appel sortant                                                          |
| <b>^</b> | Manqué                              | Pour indiquer un appel manqué.                                                          |
| <b>Y</b> | Mise en<br>attente ou En<br>attente | Pour mettre un appel en attente ou indiquer qu'un appel<br>est en attente.              |
| >        | Conférence                          | Pour organiser une conférence téléphonique.                                             |
|          | Scinder                             | Pour scinder une conférence téléphonique en plusieurs appels séparés.                   |
| +2       | Ajouter un participant              | Pour ajouter un participant à une conférence téléphonique.                              |
|          | Discussion<br>privée                | Pour organiser une discussion privée avec un participant d'une conférence téléphonique. |
|          | Мај                                 | Pour taper des majuscules.                                                              |

### APERÇU

| Icône           | Nom                | Description                                                                                                    |
|-----------------|--------------------|----------------------------------------------------------------------------------------------------|
| ×               | Supprimer          | Pour supprimer un chiffre ou une lettre inutile.                                                                                   |
| 0               | Visibilité         | Pour indiquer si les caractères doivent rester visibles<br>pour l'utilisateur, lors de la saisie du mot de passe par<br>exemple.   |
| Ø               | Invisibilité       | Pour indiquer si les caractères doivent rester invisibles<br>pour l'utilisateur, lors de la saisie du mot de passe par<br>exemple. |
|                 | Connecté           | Pour indiquer que l'utilisateur s'est connecté en tant qu'administrateur.                                                          |
| N.              | Micro<br>désactivé | Pour indiquer que le téléphone est en mode silencieux.                                                                             |
| ÷               | ок                 | Pour confirmer la saisie des informations.                                                                                         |
| ~               | Confirmer          | Pour confirmer les informations.                                                                                                   |
| X               | Rejeter            | Pour décliner les informations.                                                                                                    |
| $\mathbf{\vee}$ | Touche Bas         | Pour passer aux sections au-dessous.                                                                                               |
|                 | Touche Haut        | Pour passer aux sections au-dessus.                                                                                                |
| <               | Touche<br>Gauche   | Pour revenir à la page précédente.                                                                                                 |
| >               | Touche Droite      | Pour passer aux sous-sections d'une section.                                                                                       |

### APERÇU

| Icône      | Nom                               | Description                                                                                    |
|------------|-----------------------------------|------------------------------------------------------------------------------------------------|
| Ŷ          | USB connecté                      | Pour indiquer une connexion USB active.                                                        |
| ທ          | Konftel Unite<br>connecté         | Pour signaler la connexion du téléphone à Konftel<br>Unite.                                    |
| <b>,</b>   | Mode de<br>connexion en<br>chaîne | Pour indiquer que le téléphone est en mode de<br>connexion en chaîne.                          |
| ⅃∟         | Chargement                        | Pour indiquer que le téléphone est en train de charger une nouvelle version du micrologiciel . |
| <u>i</u> & | Contacts                          | Pour montrer que le répertoire téléphonique externe<br>LDAP est disponible.                    |
| *          | Connexion<br>Bluetooth            | Pour indiquer une connexion Bluetooth Classic active.                                          |
| (+(        | Transfert<br>d'appel              | Pour montrer qu'il est possible de transférer un appel<br>en cours à une autre personne.       |

### **VOYANTS D'ÉTAT**

Les voyants du téléphone indiquent l'état de ce dernier ou l'état d'un appel, comme un appel entrant, un appel en attente ou un appel dont le son a été désactivé. Les voyants peuvent s'allumer en rouge, en vert et en bleu et ils sont visibles à distance afin d'attirer l'attention sur l'état actuel du téléphone.

Vous pouvez également appuyer sur les voyants d'état pour désactiver et réactiver le micro du téléphone.

| Couleur du voyant | Description                 |
|-------------------|-----------------------------|
| Rouge fixe        | Les micros sont désactivés. |

| Couleur du voyant  | Description                                                                  |
|--------------------|------------------------------------------------------------------------------|
| Rouge clignotant   | Un appel est en attente. Le haut-parleur et les microphones sont désactivés. |
| Vert fixe          | Un appel est en cours.                                                       |
| Clignotant vert    | Un appel entrant sonne.                                                      |
| Bleu fixe          | Activez la connexion Bluetooth.                                              |
| Bleu clignotant    | Le téléphone est en mode de couplage Bluetooth.                              |
| Voyants désactivés | Le téléphone est inactif.                                                    |

### **SPÉCIFICATIONS**

Le tableau suivant répertorie les spécifications prises en charge par Konftel 800 :

| Nom          | Description                                                                                                    |
|--------------|----------------------------------------------------------------------------------------------------|
| Alimentation | <ul> <li>PoE 802.3af</li> <li>PoE 802.3at</li> <li>Injecteur PoE disponible comme accessoire</li> </ul>                                                                                                    |
| Connectivité | <ul> <li>Ethernet RJ45 10/100/1000 Mbit/s, PoE 802.3af et<br/>PoE 802.3at</li> <li>Périphérique USB 3.0</li> <li>Bluetooth LE et NFC intégrés</li> <li>Bluetooth Classic</li> <li>Ports (audio) de connexion en chaîne (type RJ à<br/>6 broches)</li> </ul> |
| Écran        | Écran tactile graphique avec une résolution d'environ<br>480 x 800 et une taille de 4,3 pouces                                                                                                    |
| Acoustique   | <ul> <li>3 microphones MEMS positionnés de manière<br/>symétrique</li> </ul>                                                                                                    |

| Nom                   | Description                                                                                                    |
|-----------------------|----------------------------------------------------------------------------------------------------|
|                       | Haut-parleur large bande dans un boîtier fermé                                                                                                    |
| Musique               | <ul> <li>PoE 802.3at : 91 dB et amplification des basses</li> <li>PoE 802.3af : 87 dB</li> <li>Connexion en chaîne : 91 dB</li> </ul>                                                                |
| Voix                  | <ul> <li>PoE 802.3at : 91 dB</li> <li>PoE 802.3af : 87 dB</li> <li>Connexion en chaîne : 91 dB</li> </ul>                                                                                            |
| USB                   | Périphérique micro USB 3.0 de type B                                                                                                    |
| Bluetooth             | <ul><li>Bluetooth LE</li><li>Bluetooth Classic</li></ul>                                                                                                    |
| Accessoires           | <ul> <li>Vous pouvez également acheter les accessoires suivants :</li> <li>Kit PoE Konftel</li> <li>Smart Microphone Konftel</li> <li>Kit de connexion en chaîne Konftel</li> </ul>                  |
| Interface utilisateur | <ul> <li>Interface utilisateur simplifiée</li> <li>Clavier téléphonique et pavé numérique<br/>fonctionnels</li> <li>Indicateurs LED pour l'état des appels et de la<br/>connectivité</li> </ul>      |
| Application mobile    | Konftel Unite. Avec l'application, vous pouvez accéder<br>au carnet de contacts et à l'agenda de votre téléphone<br>mobile. L'application est disponible gratuitement sur<br>AppStore et Google Play |

### MODE VEILLE

Konftel 800 prend en charge le mode veille, qui permet d'économiser de l'énergie en éteignant l'écran après une certaine période d'inactivité. Par défaut, le mode

veille est désactivé. L'administrateur du téléphone peut activer le mode veille et configurer la valeur du délai d'attente.

Le téléphone sort du mode veille lorsque vous effectuez l'une des opérations suivantes :

- Toucher l'écran
- Connecter ou déconnecter un câble USB
- Connecter ou déconnecter un périphérique esclave en chaîne
- Connecter ou déconnecter la fonction Bluetooth Classic

Le téléphone sort également du mode veille en cas d'activité sur l'écran, comme un appel entrant, une connexion à Konftel Unite ou des invites d'erreur.

Le téléphone ne peut pas entrer en mode veille au cours d'un appel ou lorsqu'il diffuse de la musique.

### **APPELS TÉLÉPHONIQUES NORMAUX**

Vous pouvez passer et gérer des appels téléphoniques normaux avec l'Konftel 800. Un appel normal est une option de téléphonie traditionnelle lorsque deux personnes parlent au téléphone.

Le Konftel 800 prend en charge les opérations d'appel téléphonique normal suivantes :

- Passer un appel
- Répondre à un appel
- Répondre à un second appel
- Couper le son du téléphone pendant un appel
- Mettre l'appel en attente
- Recomposer un numéro

Pendant un appel, vous pouvez ajuster le volume en utilisant les boutons de contrôle du volume.

#### Passer un appel

Suivez cette procédure pour passer un appel avec Konftel 800.

⇒ Sur l'écran du téléphone, appuyez sur l'icône Appel.

La fenêtre Numérotation s'ouvre.

- ⇒ Utilisez le pavé numérique pour composer le numéro que vous souhaitez appeler.
- ⇒ Facultatif : Pour modifier un numéro composé, appuyez sur l'icône **Supprimer**.
- ⇒ Sélectionnez l'icône **Passer un appel**.

Le téléphone commencer à composer le numéro. Les voyants émettent une lumière verte fixe. Lorsque l'autre personne répond, la durée de l'appel s'affiche à l'écran.

Si l'autre personne rejette votre appel, le téléphone affiche le message suivant : Utilisateur occupé.

### Répondre à un appel

Suivez cette procédure pour répondre à un appel entrant. Dans le cas d'un appel entrant, le téléphone sonne, le voyant vert clignote et le téléphone affiche le numéro de l'appelant à l'écran.

⇒ Sur l'écran du téléphone, appuyez sur l'icône Répondre.

Lorsque vous répondez à l'appel, le téléphone affiche le minuteur, qui indique la durée de l'appel, ainsi que le numéro de téléphone et/ou le nom de l'appelant. Si les informations sur l'appelant ne sont pas disponibles, le téléphone affiche Inconnu.

⇒ Pour terminer un appel en cours, touchez l'icône Raccrocher.

#### Répondre à un second appel

Suivez cette procédure pour répondre un appel entrant lorsque vous êtes déjà en communication sans perdre le premier appel. Lors d'un second appel entrant, le téléphone affiche le numéro de l'appelant et le voyant vert commence à clignoter.

- ⇒ Sur l'écran du téléphone, appuyez sur l'une des options suivantes :
  - a) **Répondre** : pour répondre au second appel et mettre le premier appel en attente.
  - b) Raccrocher : pour ignorer le second appel et continuer le premier appel.
- ⇒ Poursuivez l'appel.

Le Konftel 800 arrête de sonner.

#### Activer et désactiver le son du microphone pendant un appel

Suivez cette procédure pour désactiver le micro au cours d'un appel.

Passez un appel.

⇒ Sur le téléphone, appuyez sur l'icône Micro désactivé.

La couleur des voyants passe de vert à rouge.L'autre participant ne peut pas entendre ce que vous dites.

⇒ Pour activer le microphone, appuyez de nouveau sur l'icône Micro désactivé.

#### Mettre un appel en attente

Suivez cette procédure pour mettre un appel actif en attente, puis le reprendre.

Passez un appel.

⇒ Sur l'écran du téléphone, appuyez sur l'icône En attente.

Le voyant est rouge et commence à clignoter, indiquant que l'appel est mis en attente.

⇒ Appuyez à nouveau sur l'icône **En attente**.

Les voyants deviennent verts, indiquant que l'appel est redevenu actif.

⇒ Pour terminer un appel en cours, touchez l'icône **Raccrocher**.

#### Recomposer un numéro

Suivez cette procédure pour recomposer un numéro de votre liste d'appels.

⇒ Sur l'écran du téléphone, appuyez sur l'icône Récents.

Le téléphone affiche la liste des derniers numéros entrants, sortants et manqués.

⇒ Parcourez la liste et sélectionnez le numéro que vous voulez appeler.

Le téléphone affiche les informations suivantes concernant l'appel :

- Numéro
- Date ou heure
- Direction
- ⇒ Appuyez sur l'icône **Passer un appel** pour recomposer le numéro.

Le téléphone appelle le numéro sélectionné.

### **CONFÉRENCES TÉLÉPHONIQUES**

Vous pouvez passer et gérer des conférences téléphoniques avec l'Konftel 800.Une conférence téléphonique est une option de téléphonie lorsqu'au moins trois personnes parlent au téléphone.

① Ces conférences téléphoniques sont générées par le Konftel 800 (le pont de conférence audio intégré).

Le Konftel 800 prend en charge les opérations de conférence téléphonique suivantes :

- Configurer une conférence téléphonique
- · Ajouter des participants à une conférence téléphonique
- · Mettre un participant d'une conférence téléphonique en attente
- Parler à un participant d'une conférence téléphonique en privé
- Scinder une conférence téléphonique
- Retirer un participant d'une conférence téléphonique.

① Le Konftel 800 prend en charge une conférence de 5 participants au maximum, dont 4 sont externes.Ce nombre dépend des codecs utilisés.

#### Configurer une conférence téléphonique

Suivez cette procédure pour configurer une conférence téléphonique sur votre téléphone.

⇒ Sur l'écran du téléphone, appuyez sur l'icône Appel.

#### La fenêtre Numérotation s'ouvre.

- ⇒ Composez le numéro de la première personne que vous voulez ajouter à la conférence téléphonique.
- ⇒ Lorsque la personne répond, appuyez sur Ajouter un participant.

Le téléphone affiche l'écran Ajouter un participant.

- ⇒ Composez le numéro de la deuxième personne que vous voulez ajouter à la conférence téléphonique. Vous pouvez le faire comme suit :
  - Choisissez le numéro dans l'onglet Récents de la liste des appels récents.
  - Composez le numéro à l'aide du bouton Numérotation.
  - · Choisissez le numéro dans l'onglet Contacts de l'annuaire LDAP.
- ⇒ Appuyez sur **Conférence** lorsque le correspondant répond.

Le téléphone affiche la fenêtre de conférence téléphonique et démarre cette dernière. La fenêtre de conférence téléphonique affiche les noms ou les numéros des participants à l'appel ainsi qu'un minuteur de durée d'appel.

#### Ajouter un participant à une conférence téléphonique

Suivez cette procédure pour ajouter des participants à une conférence téléphonique en cours.

Démarrez une conférence téléphonique.

⇒ Sur l'écran du téléphone, appuyez sur Ajouter un participant.

Le téléphone affiche l'écran Ajouter un participant.

- ⇒ Pour ajouter un participant, effectuez l'une des actions suivantes :
  - Dans l'onglet **Récents**, choisissez le numéro de la personne que vous souhaitez inclure à la conférence à partir de la liste des appels récents.
  - Composez le numéro à l'aide du bouton Numérotation.
  - Dans l'onglet **Contacts**, choisissez le numéro de la personne que vous souhaitez inclure à la conférence à partir du répertoire LDAP.
- ⇒ Appuyez sur **Conférence** lorsque la personne répond à l'appel.

Le téléphone ajoute la personne appelée à la conférence téléphonique.

#### Mettre un participant d'une conférence téléphonique en attente

Suivez cette procédure pour mettre un participant d'une conférence téléphonique en attente. Cette action ne met pas les autres participants de la conférence téléphonique en attente.

Démarrez une conférence téléphonique.

Sur l'écran du téléphone, appuyez sur le numéro du participant ou sur l'icône >.

Le téléphone affiche le participant et la liste des actions que vous pouvez effectuer pendant une conférence téléphonique en cours.

⇒ Appuyez sur l'icône **En attente** pour mettre le participant en attente.

Le téléphone active l'icône **En attente** pour indiquer que la procédure a été effectuée.

⇒ Appuyez à nouveau sur l'icône En attente pour permettre au participant de rejoindre la conférence téléphonique.

#### Parler à un participant d'une conférence téléphonique en privé

Suivez cette procédure pour parler à un participant d'une conférence téléphonique en privé. Ainsi, les autres participants de la conférence téléphonique ne peuvent pas entendre votre discussion avec le participant sélectionné.

Démarrez une conférence téléphonique.

Sur l'écran du téléphone, appuyez sur le numéro du participant ou sur l'icône >.

Le téléphone affiche le participant et la liste des actions que vous pouvez effectuer pendant une conférence téléphonique en cours.

⇒ Appuyez sur l'icône **Discussion privée** pour parler au participant en privé.

Le téléphone met tous les autres participants en attente.

⇒ Appuyez sur l'icône Conférence pour vous reconnecter à la conférence téléphonique.

#### Retirer un participant d'une conférence téléphonique

Suivez cette procédure pour retirer un participant d'une conférence téléphonique en cours.

Démarrez une conférence téléphonique.

⇒ Sur l'écran du téléphone, appuyez sur le numéro du participant ou sur l'icône >.

Le téléphone affiche le participant et la liste des actions que vous pouvez effectuer pendant une conférence téléphonique en cours.

⇒ Sélectionnez l'icône Raccrocher.

Le téléphone retire le participant de la conférence téléphonique.

#### Scinder une conférence téléphonique

Suivez cette procédure pour scinder une conférence téléphonique en cours en plusieurs appels.

Démarrez une conférence téléphonique.

Sur l'écran du téléphone, appuyez sur l'icône Scinder.

Le téléphone place tous les participants dans des appels distincts et met les appels en attente.

- Pour reprendre l'appel avec l'un des participants, appuyez sur l'entrée du participant, puis sur l'icône **En attente**.
- Pour connecter tous les appels distincts à la conférence téléphonique, appuyez sur l'icône **Conférence**.

### APPELS BLUETOOTH

Vous pouvez utiliser Konftel 800 pour gérer les appels téléphoniques arrivant sur votre appareil mobile. Cette fonctionnalité est disponible lorsque vous couplez le téléphone avec votre appareil mobile et que les deux appareils sont connectés.

Le téléphone Konftel 800 prend en charge les opérations d'appel Bluetooth suivantes :

- Répondre à un appel
- Rejet d'un appel
- · Fin d'un appel
- ① Vous ne pouvez gérer les appels Bluetooth que lorsque le téléphone Konftel 800 est raccroché. Le téléphone ne prend pas en charge les appels Bluetooth lorsqu'il est décroché pendant un appel SIP ou USB.

La gestion des appels Bluetooth à partir du téléphone Konftel 800 affecte les appels SIP et USB entrants. Lorsque le téléphone a un appel Bluetooth en

cours, il envoie un signal occupé s'il y a d'autres appels entrants. De plus, le fait d'accepter un appel Bluetooth bloque tout flux audio USB en cours.

#### Commande de volume

Pendant un appel, vous pouvez régler le volume. Konftel 800 synchronise le volume avec celui de l'appareil mobile connecté. Plutôt que de régler le volume de chaque appareil indépendamment, vous pouvez augmenter ou diminuer le volume à partir d'un seul appareil, peu importe lequel.

Vous pouvez également désactiver l'appel Bluetooth sur l'un des appareils. Notez que les appareils ne synchronisent pas le mode silencieux.

() Konftel 800 ne synchronise pas le volume du périphérique Bluetooth au moment de la diffusion audio.

#### Sonnerie

La sonnerie que vous entendez sur le téléphone Konftel 800 lors d'un appel Bluetooth entrant dépend des spécifications de l'appareil Bluetooth mobile. Les options sont les suivantes :

- Si votre appareil mobile prend en charge la sonnerie intrabande, le téléphone Konftel 800 lit le signal qu'il reçoit de l'appareil Bluetooth connecté.
- Si votre appareil mobile ne prend pas en charge la sonnerie intrabande, le téléphone Konftel 800 sonne ou reste silencieux en fonction de ses paramètres Niveau de sonnerie.

#### Tâches associées

couplage et connexion d'appareils Bluetooth à la page 48

#### Gérer les appels Bluetooth entrants

Vous pouvez utiliser le téléphone Konftel 800 pour gérer les appels entrants sur votre appareil mobile si les deux appareils sont couplés et connectés. En cas d'appel entrant sur votre appareil mobile, le téléphone Konftel 800 sonne, ses voyants clignotent en vert, l'ID de l'appelant s'affiche et vous voyez le message suivant : Appel entrant. Vous pouvez utiliser Konftel 800 pour accepter ou refuser l'appel.

Assurez-vous que le téléphone Konftel 800 et votre appareil mobile sont jumelés et connectés.

- Si le téléphone sonne, suivez l'une des procédures suivantes :
  - Pour refuser l'appel, appuyez sur l'icône Raccrocher.
  - Pour accepter l'appel, appuyez sur l'icône Répondre.

Lorsque vous répondez à l'appel, les voyants du téléphone Konftel 800 s'allument en vert, l'ID de l'appelant s'affiche à l'écran et vous voyez le message suivant : Appel Bluetooth.

• Pour terminer un appel en cours, touchez l'icône Raccrocher.

#### Tâches associées

couplage et connexion d'appareils Bluetooth à la page 48

#### Gérer les appels Bluetooth sortants

Vous pouvez utiliser le téléphone Konftel 800 pour gérer les appels sortants sur votre appareil mobile si les deux appareils sont couplés et connectés. Lorsque vous passez un appel à partir de votre appareil mobile, les voyants du téléphone Konftel 800 s'allument en vert. Le téléphone émet la même sonnerie que votre appareil mobile et affiche le message suivant : Appel en cours. Lorsque l'autre personne répond à l'appel, le téléphone affiche le message suivant : Appel Bluetooth. Vous pouvez annuler ou terminer l'appel à partir du téléphone Konftel 800.

Assurez-vous que le téléphone Konftel 800 et votre appareil mobile sont jumelés et connectés.

- Pour annuler l'appel avant que l'autre personne ne réponde, appuyez sur l'icône **Raccrocher**.
- Pour terminer un appel en cours, touchez l'icône Raccrocher.

#### Tâches associées

couplage et connexion d'appareils Bluetooth à la page 48

### RÉPERTOIRE

Vous pouvez passer et gérer des appels téléphoniques à l'aide d'un répertoire téléphonique. Konftel 800 prend en charge la connexion à un répertoire téléphonique externe à l'aide du protocole LDAP (Lightweight Directory Access Protocol). Lorsque la fonction de répertoire est activée, vous pouvez rechercher et utiliser les informations de contact stockées dans un répertoire d'entreprise distant.

Le répertoire téléphonique est disponible dans la vue **Numérotation** de l'interface du téléphone et dans **Ajouter un participant**. Il peut contenir des milliers de contacts.

L'administrateur doit activer et configurer la fonction LDAP sur Konftel 800 afin que vous puissiez accéder au répertoire.

### Recherche d'un contact

Utilisez cette procédure pour rechercher un contact dans le répertoire téléphonique de votre Konftel 800.

⇒ Sur l'écran du téléphone, appuyez sur l'icône Appel.

La fenêtre Numérotation s'ouvre.

- ⇒ Appuyez sur l'icône **Contacts**.
- ⇒ Dans le champ Recherche, commencez à saisir le nom du contact.

Le téléphone envoie immédiatement la demande de recherche lorsque vous arrêtez de taper des lettres, appuyez sur **Saisir** ou réduisez le clavier.

Le téléphone affiche le nombre maximal de résultats trouvés pour votre demande de recherche.

⇒ Choisissez le contact concerné dans la liste et ouvrez sa fiche.

⇒ Facultatif : Effectuez l'une des actions suivantes :

- Afficher la carte de contact
- · Appeler un contact

Si la recherche échoue, Konftel 800 affiche le message suivant : Aucune correspondance trouvée. Vous pouvez essayer de retrouver le contact en tapant le nom différemment.

#### Appeler un contact depuis le répertoire

Utilisez cette procédure pour appeler un contact de votre répertoire téléphonique avec Konftel 800.

L'administrateur doit activer et configurer la fonction LDAP pour votre Konftel 800.

⇒ Sur l'écran du téléphone, appuyez sur l'icône Appel.

La fenêtre Numérotation s'ouvre.

- ⇒ Appuyez sur l'icône Contacts.
- ⇒ Choisissez le contact dans le répertoire.
- ⇒ Sélectionnez le numéro que votre téléphone doit composer s'il y a plus d'un numéro disponible sur la fiche de contact.
- ⇒ Appuyez sur le numéro de téléphone sélectionné.

Le téléphone compose le numéro du contact choisi.

### Voir la fiche de contact

Utilisez cette procédure pour afficher une carte de contact du répertoire téléphonique de votre Konftel 800.

Faites une recherche dans votre liste de contacts.

⇒ Cliquez sur un contact de la liste.

Le téléphone affiche la carte de contact et les coordonnées. Les informations dépendent entièrement de la configuration des **attributs de numéro** par l'administrateur.

La carte de contact peut contenir les coordonnées suivantes :

- Téléphone professionnel
- Téléphone fixe (domicile)
- Téléphone portable (ou plusieurs numéros de téléphone portable)
- Fax
- Autres détails configurés par l'administrateur pour la base de données LDAP.
- ⇒ Facultatif : Sélectionnez le numéro de téléphone dont vous avez besoin et passez un appel.
- ⇒ Facultatif : Répétez la procédure de recherche d'un contact pour trouver une fiche de contact.

### TRANSFERT D'UN APPEL

Le Konftel 800 est doté d'une fonction **Transfert d'appel** qui vous permet de diriger un appel téléphonique en cours vers une autre personne. Le transfert peut être assisté ou non.

Le **Transfert accompagné** désigne le cas où vous informez le destinataire du transfert. Si la personne accepte l'appel, le téléphone le transfère au destinataire du transfert.

Le **Transfert sans opérateur** désigne le cas où vous n'informez pas le destinataire du transfert. Le téléphone transfère automatiquement l'appel lorsque vous composez le numéro de téléphone requis.

La fonction Transfert d'appel n'est disponible que pour les appels téléphoniques normaux et non pour les conférences téléphoniques.

#### Faire un transfert supervisé

Suivez cette procédure pour transférer un appel vers un autre poste après consultation du destinataire du transfert.

Assurez-vous d'être en communication.

 $\Rightarrow$  Appuyez sur l'icône >.

Le téléphone affiche le menu latéral. Ce menu indique le numéro de contact pour le transfert, les boutons **Transfert accompagné** et **Transfert sans opérateur**.

L'autre personne est en attente pendant la procédure de transfert.

⇒ Appuyez sur le bouton **Transfert accompagné**.

Le téléphone ouvre l'affichage Transférer l'appel.

- ⇒ Effectuez l'une des actions suivantes :
  - · Composez manuellement le numéro du destinataire du transfert.
  - Dans l'onglet Contacts ou Récents, sélectionnez le numéro du destinataire du transfert.
  - Pour revenir à l'appel initial, appuyez sur Retour à l'appel en haut de l'écran. Dans ce cas, commencez la procédure dès le début pour transférer l'appel.
- ⇒ Appuyez sur le bouton **Transférer**.

Le téléphone du destinataire du transfert d'appel se met à sonner.

- ⇒ Attendez que le destinataire du transfert réponde, expliquez-lui la raison de votre appel et effectuez l'une des actions suivantes :
  - Pour transférer l'appel, appuyez sur Transférer.
  - Pour abandonner l'appel avec le destinataire du transfert et revenir à l'appel initial, appuyez sur **Annuler**.
- $\Rightarrow$  Pour mettre fin à l'appel, appuyez sur **Raccrocher**.

#### Faire un transfert non assisté

Suivez cette procédure pour transférer un appel actif sans consulter le destinataire du transfert.

Assurez-vous d'être en communication.

 $\Rightarrow$  Appuyez sur l'icône >.

Le téléphone affiche le menu latéral. Ce menu indique le numéro de contact pour le transfert, les boutons **Transfert accompagné** et **Transfert sans opérateur**.

⇒ Appuyez sur Transfert sans opérateur.

Le téléphone ouvre l'affichage Transférer l'appel.

- ⇒ Effectuez l'une des actions suivantes :
  - · Composez manuellement le numéro du destinataire du transfert.
  - Dans l'onglet Contacts ou Récents, sélectionnez le numéro du destinataire du transfert.
  - Pour revenir à l'appel initial, appuyez sur Retour à l'appel en haut de l'écran. Dans ce cas, commencez la procédure dès le début pour transférer l'appel.
- ⇒ Appuyez sur le bouton **Transférer**.

Le téléphone transfère l'appel au destinataire du transfert.

### **PRÉSENTATION DES INFORMATIONS SUR L'APPELANT**

Le Konftel 800 affiche les informations sur la personne qui appelle. Par exemple, vous pouvez voir le nom ou le numéro de téléphone du contact. Ces informations sont disponibles sur les écrans **Appel entrant**, **Appel actif**, et **Liste des appels récents**.

Le téléphone peut afficher les données suivantes :

- Nom de l'appelant : indique généralement le nom du contact.
- ID de l'appelant : indique généralement le numéro de téléphone de l'appelant.

Si le serveur ne fournit pas l'ID de l'appelant, le téléphone affiche Inconnu.

### **CONFIGURATION DE L'KONFTEL 800**

Vous pouvez configurer les paramètres directement sur le Konftel 800 et par le biais de l'interface Web. Tous les utilisateurs peuvent modifier les paramètres de base, tels que le nom du téléphone, la langue, la tonalité des touches, le son de démarrage et le niveau de sonnerie. Vous devez vous connecter en tant qu'administrateur pour configurer d'autres paramètres.

① Vous pouvez uniquement accéder à l'interface Web à l'aide du mot de passe administrateur. Pour des raisons de sécurité, vous pouvez uniquement définir le mot de passe administrateur sur le téléphone.

#### Affichage de l'adresse IP

Affichez l'adresse IP de votre Konftel 800. Utilisez cette adresse pour vous connecter à l'interface Web du téléphone de conférence et gérer les paramètres de l'appareil via le navigateur Web.

- ⇒ Sur l'écran de téléphone, appuyez sur Paramètres.
- ⇒ Cliquez sur l'icône Statut ou >.

Le téléphone affiche les informations matérielles suivantes :

- Adresse IP
- Adresse MAC
- Adresse MAC Bluetooth
- Révision du matériel
- Version du logiciel
- Version Smart Mic 1
- Version Smart Mic 2

⇒ Appuyez deux fois sur l'icône < pour revenir à l'écran d'accueil.

#### Définition d'un mot de passe pour Konftel 800

Suivez cette procédure pour définir le mot de passe de votre Konftel 800 lorsque vous activez le téléphone pour la première fois ou après une réinitialisation des paramètres d'usine.

Connectez le câble PoE pour assurer l'alimentation du téléphone.

⇒ Attendez que le message suivant s'affiche sur l'écran du téléphone :

Veuillez définir le mot de passe de l'administrateur pour une fonctionnalité complète.

- ⇒ Appuyez sur **Oui** pour définir le mot de passe.
- ⇒ Facultatif : Appuyez sur Ignorer pour éviter de définir le mot de passe.

Dans ce cas, le Konftel 800 fonctionnera en mode Administration, et vous pourrez configurer les paramètres sur le téléphone. Cependant, vous ne pourrez pas accéder à l'interface Web.

⇒ Tapez votre mot de passe à l'aide du clavier de l'écran du téléphone. Il peut contenir des lettres, des chiffres et des caractères spéciaux.

Le mot de passe doit contenir au moins 4 caractères. Lorsque vous saisissez votre mot de passe, le téléphone vous indique si sa longueur convient ou s'il faut ajouter des caractères.

- ⇒ Saisissez le mot de passe à nouveau pour le confirmer.
- ⇒ Appuyez trois fois sur l'icône < pour revenir à l'écran d'accueil.</p>

Le téléphone redémarre.

#### Modification du mot de passe

En tant qu'administrateur, vous pouvez modifier le mot de passe administrateur à partir du téléphone.

- ⇒ Sur l'écran du téléphone, appuyez sur **Paramètres > Login Administrateur**.
- ⇒ Saisissez le mot de passe administrateur.

Le menu Paramètres en mode de fonctionnement complet s'ouvre.

Dans le menu Paramètres, appuyez sur Téléphone > Mot de passe Administrateur.

Le menu Modifier le mot de passe s'ouvre.

⇒ Dans le champ Saisir le nouveau mot de passe, saisissez le nouveau mot de passe.

Le mot de passe doit contenir au moins 4 caractères. Lorsque vous saisissez votre mot de passe, le téléphone vous indique si sa longueur convient ou s'il faut ajouter des caractères.

⇒ Dans le champ Confirmer le mot de passe, retapez le nouveau mot de passe pour le confirmer.

Le téléphone indique si le mot de passe correspond à celui saisi précédemment dans le champ **Saisir le nouveau mot de passe**.

⇒ Appuyez trois fois sur l'icône < pour revenir à l'écran d'accueil.

Le téléphone modifie le mot de passe et redémarre.

#### Connexion à l'interface Web de l'Konftel 800

Suivez cette procédure pour vous connecter à l'interface Web de votre Konftel 800. Vous pouvez uniquement accéder à l'interface Web si vous avez défini le mot de passe administrateur de votre téléphone.

() Le Konftel 800 prend officiellement en charge le navigateur Google Chrome.

Le téléphone prend uniquement en charge le protocole de communication HTTPS.

Obtenez l'adresse IP et le mot de passe administrateur du téléphone.

⇒ Sur le navigateur web, saisissez l'adresse IP de votre téléphone au format suivant :

https://111.222.33.44/.

 $\Rightarrow$  Saisissez le mot de passe dans le champ **Mot de passe**.

Le mot de passe est le mot de passe administrateur pour votre téléphone.

⇒ Cliquez sur Connexion pour vous connecter au serveur Web de votre Konftel 800.

#### Tâches associées

Affichage de l'adresse IP à la page 31 Définition d'un mot de passe pour Konftel 800 à la page 31

#### Se déconnecter de l'Konftel 800

Utilisez cette procédure pour vous déconnecter du serveur Web de votre Konftel 800 à partir de votre navigateur Web.

Vous devez être connecté à l'interface Web de votre téléphone de conférence.

Sur le navigateur Web, cliquez sur Se déconnecter.

Vous êtes redirigé vers la page **Connexion** et voyez l'invite indiquant que vous n'êtes pas connecté.

### **CONFIGURATION DES PARAMÈTRES DE BASE**

Vous pouvez configurer les paramètres de base directement sur l'Konftel 800 ou par le biais de l'interface Web.

Les paramètres de base suivants du Konftel 800 peuvent être configurés par n'importe quel utilisateur :

- Nom du téléphone
- Langue
- Niveau de sonnerie
- Tonalité des touches
- Son de démarrage

Pour configurer d'autres paramètres avancés et de base, vous devez vous connecter en tant qu'administrateur.

#### **Concepts associés**

Description des paramètres du téléphone à la page 35

#### Configuration des paramètres du téléphone

Suivez cette procédure pour configurer les paramètres du téléphone.

- ⇒ Sur l'écran du téléphone, appuyez sur Paramètres > Téléphone.
- ⇒ Choisissez le paramètre que vous voulez configurer et passez aux options disponibles.

Vous devez vous connecter en tant qu'administrateur pour modifier le mot de passe, régler les paramètres d'heure, sélectionner le mode de connexion en chaîne ou réinitialiser les paramètres d'usine du téléphone.

⇒ Une fois les choix effectués, revenez à l'écran d'accueil.

Selon les paramètres que vous modifiez, le téléphone relance l'application ou redémarre.

#### Configurer les paramètres par le biais de l'interface Web

Suivez cette procédure pour configurer les paramètres par le biais de l'interface Web de votre Konftel 800. Veuillez noter que seul l'administrateur peut configurer tous les paramètres.

- ⇒ Connectez-vous à l'interface Web.
- ⇒ Cliquez sur Téléphone.
- ⇒ Choisissez le paramètre que vous voulez configurer et passez aux options disponibles.

⇒ Cliquez sur Enregistrer.

#### Description des paramètres du téléphone

Le tableau suivant répertorie les paramètres de base de l'Konftel 800 disponibles à travers l'interface Web de l'onglet **Téléphone** ou sur le téléphone dans **Paramètres > Téléphone** et **Paramètres > Connexion administrateur > Téléphone**.

| Nom              | Description                                                                                                    |
|------------------|----------------------------------------------------------------------------------------------------|
| Téléphone        |                                                                                                    |
| Nom du téléphone | Pour spécifier le nom du téléphone, qui est visible sur<br>l'écran d'accueil lorsque le téléphone est en mode veille ou<br>raccroché. Le nom par défaut est <b>Téléphone de conférence</b> .                                                                                   |
| Langue du        | Pour sélectionner la langue. Voici les différentes options :                                                                                                    |
| téléphone        | <ul> <li>Anglais. Il s'agit du paramètre par défaut.</li> <li>Suédois</li> <li>Danois</li> <li>Danvégien</li> <li>Finnois</li> <li>Italien</li> <li>Allemand</li> <li>Français</li> <li>Espagnol</li> <li>Portugais</li> <li>Néerlandais</li> <li>Chinois simplifié</li> </ul> |
|                  | Les caractères du clavier Konftel 800 correspondent à la<br>langue sélectionnée, sauf s'il s'agit du chinois simplifié.<br>Pour le chinois simplifié, Konftel 800 utilise la disposition du<br>clavier anglais.                                                                |
| Sécurité         |                                                                                                    |

Le tableau continue ...

| Nom                                | Description                                                                                                    |
|------------------------------------|----------------------------------------------------------------------------------------------------|
| Autoriser le<br>chiffrement hérité | Pour activer ou désactiver le chiffrement hérité pour la rétrocompatibilité. Par défaut, le mode de chiffrement hérité est désactivé.                                                                                                    |
|                                    | <ol> <li>Vous pouvez configurer ce paramètre si vous<br/>connectez avec le passe administrateur.</li> </ol>                                                                                                    |
| Mot de passe                       | Pour modifier le mot de passe administrateur.                                                                                                    |
| Administrateur                     | Vous pouvez configurer ce paramètre si vous<br>connectez avec le passe administrateur.                                                                                                    |
|                                    | Pour des raisons de sécurité, vous pouvez uniquement<br>modifier le mot de passe de l'administrateur sur le<br>téléphone.                                                                                                    |
| Niveau de<br>sonnerie              | Pour choisir parmi six niveaux de volume et un mode <b>Silencieux</b> . La valeur par défaut est <b>Niveau 4</b> .                                                                                                    |
|                                    | Si vous sélectionnez le mode <b>Silencieux</b> , seuls les voyants verts du téléphone vous avertissent de la réception d'un appel entrant.                                                                                                    |
| Tonalité des<br>touches            | Pour activer ou désactiver la tonalité des touches lorsque<br>vous appuyez sur les boutons de l'écran du téléphone.                                                                                                    |
|                                    | La tonalité des touches est activée par défaut.                                                                                                    |
| Redémarrer                         | Pour redémarrer le téléphone en cas de besoin.                                                                                                    |
| l'appareil                         | Vous pouvez uniquement utiliser cette fonction par le<br>biais de l'interface Web.                                                                                                    |
| Webapp debug                       | Pour activer ou désactiver la fonction de débogage de<br>l'application Web. Cette fonction active la journalisation des<br>applications Web disponible dans l'onglet <b>Journaux</b><br><b>système</b> . Par défaut, le <b>Débogage de l'application Web</b> est<br>désactivé. |
|                                    | Vous pouvez uniquement utiliser cette fonction par le<br>biais de l'interface Web.                                                                                                    |

Le tableau continue ...
| Nom                                           | Description                                                                                                    |  |
|-----------------------------------------------|----------------------------------------------------------------------------------------------------|--|
| Connexion en<br>chaîne                        | Pour choisir le mode dans lequel votre Konftel 800<br>fonctionne en cas d'installation avec connexion en chaîne.<br>Voici les différentes options :                                                                               |  |
|                                               | <ul> <li>Maître. Il s'agit du paramètre par défaut.</li> <li>Esclave</li> </ul>                                                                                                    |  |
|                                               | Vous pouvez configurer ce paramètre sur le téléphone<br>en cas de connexion avec le mot de passe<br>administrateur. L'administrateur peut également<br>configurer ce paramètre à l'aide du fichier de<br>configuration.xml.       |  |
| Réinitialisation<br>aux paramètres<br>d'usine | Pour réinitialiser le téléphone aux paramètres d'usine. En réinitialisant le téléphone aux paramètres d'usine, vous supprimez toutes les configurations définies, importées et installées au cours de l'utilisation du téléphone. |  |
|                                               | Vous ne pouvez effectuer la réinitialisation aux<br>paramètres d'usine que si vous vous connectez avec le<br>mot de passe administrateur et uniquement sur le<br>téléphone.                                                       |  |
| Son de démarrage                              | Pour activer ou désactiver le son de démarrage<br>personnalisé du téléphone. Par défaut, le son de démarrage<br>est activé.                                                                                                    |  |
|                                               | ① La modification de ce paramètre ne nécessite pas de redémarrage du téléphone.                                                                                                    |  |
| Heure et région                               |                                                                                                    |  |
| Activation du NTP                             | Pour activer ou désactiver le protocole NTP (Network Time<br>Protocol). Le NTP est activé par défaut.                                                                                                    |  |
|                                               | <ol> <li>Vous pouvez configurer ce paramètre si vous<br/>connectez avec le passe administrateur.</li> </ol>                                                                                                    |  |

Le tableau continue ...

| Nom         | Description                                                                                                    |
|-------------|----------------------------------------------------------------------------------------------------|
| Serveur NTP | Pour spécifier le serveur NTP lorsque le protocole NTP est<br>activé. le téléphone utilise le serveur NTP suivant par<br>défaut : 0.pool.ntp.org.                       |
|             | <ul> <li>Vous pouvez configurer ce paramètre si vous<br/>connectez avec le passe administrateur.</li> </ul>                                                             |
| Date        | Pour définir la date actuelle.                                                                                                    |
|             | Vous pouvez définir la date actuelle manuellement<br>seulement si le protocole NTP est désactivé.                                                                       |
|             | Spécifiez la date en procédant comme suit :                                                                                                    |
|             | <ul> <li>Saisissez manuellement la date dans le champ en cliquant sur le jour, le mois et l'année.</li> <li>Sélectionnez une date dans le sélecteur de date.</li> </ul> |
|             | <ul> <li>Vous pouvez uniquement utiliser cette fonction par le<br/>biais de l'interface Web.</li> </ul>                                                                 |
|             | Le tableau continue                                                                                                    |

| Nom            | Description                                                                                                    |
|----------------|----------------------------------------------------------------------------------------------------|
| Format de date | Pour définir le format de la date.                                                                                                    |
|                | Les formats de date suivants sont disponibles :                                                                                                    |
|                | <ul> <li>jj M, J - Date, nom court pour le mois et le jour de la semaine. Par exemple, <i>10 Jan, Lun</i>.</li> <li>jj MM, JJ - Date, nom complet pour le mois et le jour de la semaine. Par exemple, <i>10 Janvier, Lundi</i>.</li> <li>M jj, J - Nom court pour le mois, la date et le nom court pour le jour de la semaine. Par exemple, <i>Jan 10, Lun</i>.</li> <li>MM jj, JJ - Nom complet pour le mois, la date, et nom</li> </ul> |
|                | complet pour le jour de la semaine. Par exemple,<br>Janvier 10. Lundi.                                                                                                    |
|                | <ul> <li>J, jj M - Nom court pour le jour de la semaine, la date et le nom court pour le mois. Par exemple, <i>Lun, 10 Jan.</i></li> <li>JJ, MM jj - Nom complet pour le jour de la semaine, nom complet pour le mois et date. Par exemple, <i>Lundi, lanuier</i> 10</li> </ul>                                                                                                    |
|                | <ul> <li>jj/mm/aa - Date/mois/désignation numérique abrégée<br/>de l'année. Par exemple, 10/01/20.</li> </ul>                                                                                                    |
|                | <ul> <li>jj/mm/aaaa - Date/mois/désignation numérique<br/>complète de l'année. Par exemple, 01/10/2020.</li> </ul>                                                                                                    |
|                | <ul> <li>mm/jj/aa - Mois/date/désignation numérique abrégée<br/>de l'année. Par exemple, 01/10/2020.</li> </ul>                                                                                                    |
|                | <ul> <li>mm/jj/aaaa - Mois/date/désignation numérique complète de l'année. Par exemple, 01/10/2020.</li> <li>aa/mm/jj - Désignation numérique abrégée de l'année/du mois/de la date. Par exemple, 20/01/10.</li> <li>aaaa/mm/jj - Désignation numérique complète de l'année/du mois/de la date. Par exemple, 2020/01/10.</li> </ul>                                                                                                    |
|                | Vous pouvez également laisser le format <b>Par défaut</b> de la date. Dans ce cas, votre Konftel 800 applique le format de date standard pour la langue sélectionnée. Par exemple, si la langue choisie est <b>Finnois</b> , le format de la date est jj.mm.aaaa.                                                                                                    |
|                | Vous pouvez configurer ce paramètre uniquement via<br>l'interface Web. L'administrateur peut également<br>configurer ce paramètre à l'aide du fichier de<br>configuration.xml.                                                                                                    |

| Nom                                          | Description                                                                                                    |
|----------------------------------------------|----------------------------------------------------------------------------------------------------|
| Heure                                        | Pour définir l'heure actuelle.                                                                                                    |
|                                              | ① Vous pouvez définir l'heure actuelle manuellement<br>seulement si le protocole NTP est désactivé.                                                                                                    |
|                                              | Voyez l'heure sur l'écran d'accueil du téléphone.                                                                                                    |
|                                              | Définissez l'heure en procédant comme suit :                                                                                                    |
|                                              | <ul> <li>Saisissez manuellement l'heure dans le champ en<br/>cliquant sur les heures, les minutes et les secondes.</li> <li>Sélectionnez l'heure dans le sélecteur de temps.</li> </ul>                                   |
|                                              | <ul> <li>Vous pouvez uniquement utiliser cette fonction par le<br/>biais de l'interface Web.</li> </ul>                                                                                                    |
| Format de l'heure                            | Pour définir le format de l'heure.                                                                                                    |
|                                              | Lorsque vous sélectionnez la langue, le format de l'heure<br>passe automatiquement au format standard de l'heure pour<br>la langue choisie. Vous pouvez modifier manuellement le<br>format de l'heure à votre convenance. |
|                                              | Les formats d'heure suivants sont disponibles :                                                                                                    |
|                                              | <ul> <li>Paramètres par défaut</li> <li>12 heures</li> <li>24 heures</li> </ul>                                                                                                    |
|                                              | ① Vous pouvez configurer ce paramètre via l'interface<br>Web. L'administrateur peut également mettre à jour les<br>paramètres avec le fichier de configuration .xml.                                                      |
| Geo timezone<br>(auto DST, Fuseau<br>horaire | Pour activer ou désactiver le mode Heure d'été (Daylight saving time, ou DST) en fonction du fuseau horaire géographique sélectionné.                                                                                     |
| geographique,<br>heure d'été                 | Le DST est désactivé par défaut.                                                                                                    |
| automatique)                                 | <ul> <li>Vous pouvez uniquement utiliser cette fonction par le<br/>biais de l'interface Web.</li> </ul>                                                                                                    |

Le tableau continue ...

| Nom                                             | Description                                                                                                    |
|-------------------------------------------------|----------------------------------------------------------------------------------------------------|
| Fuseau horaire                                  | Pour spécifier un fuseau horaire et un décalage en minutes.<br>Le fuseau horaire disponible est basé sur l'activation ou la<br>désactivation du paramètre <b>Fuseau horaire géographique</b><br>(heure d'été automatique). Lorsque <b>Fuseau horaire</b><br><b>géographique (heure d'été automatique)</b> est désactivé, le<br>téléphone définit l'heure selon le temps universel coordonné<br>(UTC). Vous pouvez spécifier le décalage en minutes pour<br>le fuseau horaire UTC sélectionné. Les valeurs possibles<br>pour le décalage en minutes sont 0, 15, 30, et 45. |
|                                                 | Lorsque <b>Fuseau horaire géographique (heure d'été<br/>automatique)</b> est activé, le téléphone spécifie le fuseau<br>horaire en fonction du pays, de la ville et de l'heure d'été.                                                                                                    |
|                                                 | Le paramètre par défaut est UTC.                                                                                                    |
|                                                 | Vous pouvez configurer ce paramètre via l'interface<br>Web. L'administrateur peut également mettre à jour les<br>paramètres avec le fichier de configuration .xml.                                                                                                    |
| Heure d'été<br>personnalisée                    | Utiliser pour activer ou désactiver le mode Heure d'été personnalisé.                                                                                                    |
|                                                 | Si le Fuseau horaire géographique (heure d'été<br>automatique) est activé, l'Heure d'été personnalisée est<br>automatiquement désactivée.                                                                                                    |
|                                                 | Vous ne pouvez utiliser les fonctions personnalisées de l'heure d'été qu'avec le mode <b>Heure d'été personnalisée</b> activé.                                                                                                    |
|                                                 | Vous pouvez configurer ce paramètre via l'interface<br>Web. L'administrateur peut également mettre à jour les<br>paramètres avec le fichier de configuration .xml.                                                                                                    |
| Paramètres de l'heure d'été (DST) personnalisés |                                                                                                    |
| Heures de<br>décalage                           | Pour préciser le temps en heures entre l'heure normale et<br>l'heure d'été. Les valeurs sont 1 et 2. La valeur par défaut<br>est 1.                                                                                                    |

Le tableau continue ...

| Nom                   | Description                                                                                     |
|-----------------------|-------------------------------------------------------------------------------------------------|
| Mois de début         | Pour sélectionner le mois où appliquer l'option <b>Heures de<br/>décalage</b> .                 |
| Mode Jour de<br>début | Pour sélectionner le mode jour où appliquer l'option <b>Heures</b> de décalage.                 |
| Jour de début         | Pour sélectionner le jour auquel appliquer l'option <b>Heures</b> de décalage.                  |
| Heure de début        | Pour sélectionner l'heure à laquelle appliquer l'option<br>Heures de décalage.                  |
| Mois de fin           | Pour sélectionner le mois où l'option <b>Heures de décalage</b> ne s'applique plus.             |
| Mode jour de fin      | Pour sélectionner le mode jour où l'option <b>Heures de<br/>décalage</b> ne s'applique plus.    |
| Jour de fin           | Pour sélectionner le jour où l'option <b>Heures de décalage</b> ne s'applique plus.             |
| Heure de fin          | Pour sélectionner l'heure à laquelle l'option <b>Heures de<br/>décalage</b> ne s'applique plus. |

Après avoir cliqué sur **Enregistrer** dans l'interface Web, le téléphone enregistre les modifications et relance l'application ou redémarre, en fonction des paramètres modifiés. Pour enregistrer les modifications sur le téléphone, vous devez revenir à l'écran d'accueil, puis le téléphone relance l'application ou redémarre pour les appliquer.

### Heure d'été

Avec les fuseaux horaires UTC, le Konftel 800 prend en charge la fonction Heure d'été (DST), qui fait avancer l'horloge pendant la période spécifiée. Vous pouvez activer cette fonction manuellement via l'interface Web en activant **Heure d'été personnalisée**. La fiche de paramètres **Heure d'été personnalisée** permet de définir une date de transition obligatoire.

### Configuration de l'heure d'été via l'interface Web

Suivez cette procédure pour configurer le décalage de l'heure d'été via l'interface Web.

- ① Lorsque vous utilisez les paramètres du début de l'heure d'été, activez les paramètres correspondants de la fin de l'heure d'été.
- ⇒ Connectez-vous à l'interface Web.
- ⇒ Cliquez sur Téléphone.
- ⇒ Activez l'option Personnaliser l'heure d'été.
- ⇒ Dans le champ Heures de décalage, spécifiez le temps en heures entre l'heure normale et la période où le paramètre de l'heure d'été est actif.

Les valeurs sont 1 et 2. La valeur par défaut est 1.

- ⇒ Dans le champ Mois de début, sélectionnez le mois où appliquer le décalage de l'heure d'été.
- ⇒ Dans le champ Mode Jour de début, sélectionnez le mode jour où appliquer le décalage de l'heure d'été.
- ⇒ Dans le champ **Jour de début**, indiquez le jour où appliquer le décalage de l'heure d'été.

La plage de valeurs dépend du **Mode Jour de début** sélectionné. Par exemple, si vous sélectionnez le **Jour du mois** comme mode jour, la plage de valeurs est comprise entre 1 et 31. La plage de valeurs pour le jour de la semaine est comprise entre 0 et 7. Dans ce cas, **0** et **7** correspondent au dimanche.

Lorsque le **Mode Jour de début** est défini sur 0, le jour de début est un jour du mois. En ce qui concerne les autres valeurs, le jour est un jour de la semaine : 1 correspond au lundi, 5 au vendredi. Si le **Mode Jour de début** est défini sur 2 et le **Jour de début** sur 5, alors vous définissez le deuxième vendredi du mois.

Les valeurs comprises entre -1 et -5 indiquent un jour de la semaine dans le mois à partir de la fin du mois. Si le **Mode Jour de début** est défini sur -1 et le **Jour de début** sur 5, il s'agit du dernier vendredi du mois.

- ⇒ Dans le champ Heure de début, indiquez l'heure à laquelle le décalage de l'heure d'été doit être appliqué.
- ⇒ Dans le champ Mois de fin, sélectionnez le mois où il ne faut plus appliquer le décalage de l'heure d'été.
- ⇒ Dans le champ Mode Jour de fin, sélectionnez le mode jour où il ne faut plus appliquer le décalage de l'heure d'été.

⇒ Dans le champ Jour de fin, indiquez le jour où il ne faut plus appliquer le décalage de l'heure d'été.

La plage de valeurs dépend du **Mode Jour de fin** sélectionné. Par exemple, si vous sélectionnez le **Jour du mois** comme mode jour, la plage de valeurs est comprise entre 1 et 31.

- ⇒ Dans le champ Heure de fin, indiquez l'heure à laquelle il ne faut plus appliquer le décalage de l'heure d'été.
- $\Rightarrow$  Cliquez sur **Enregistrer**.

#### Configuration du décalage en minutes via l'interface Web

Suivez cette procédure pour configurer le décalage en minutes via l'interface Web.

Le Konftel 800 prend en charge le décalage en minutes du fuseau horaire UTC spécifié. Vous pouvez définir le décalage du fuseau horaire UTC sur 0, 15, 30, ou 45 minutes.

- ⇒ Connectez-vous à l'interface Web.
- ⇒ Cliquez sur Téléphone.
- ⇒ Dans la section Heure et région, désactivez Geo timezone (auto DST, Fuseau horaire géographique, heure d'été automatique).
- ⇒ Dans le champ Fuseau horaire, configurez les éléments suivants :
  - a) Dans la première liste déroulante, sélectionnez le fuseau horaire UTC.
  - b) Dans la deuxième liste déroulante, sélectionnez le décalage en minutes pour le fuseau horaire UTC spécifié.
- ⇒ Cliquez sur Enregistrer.

#### Format d'heure

Le Konftel 800 prend en charge différents formats d'heure afin que l'utilisateur bénéficie d'une bonne visualisation de l'heure.

Les valeurs suivantes sont disponibles pour le paramètre du format de l'heure :

- hh:mm : le Konftel 800 indique l'heure en utilisant le mode 24 heures.
- hh:mm AP : le Konftel 800 indique l'heure en utilisant le mode 12 heures.
- Valeur non renseignée : le Konftel 800 indique le format standard de l'heure pour la langue sélectionnée.

# CONNECTIVITÉ

### **CONNEXION AUX AUTRES APPAREILS**

L'Konftel 800 est basé sur une plateforme multi-connectivité et peut être connecté à un ordinateur, à un téléphone de bureau et à des appareils mobiles.

Vous pouvez connecter le Konftel 800 à d'autres appareils Bluetooth en établissant une connexion Bluetooth LE ou Classic entre le téléphone et l'un de ces appareils. La balise NFC assure un couplage rapide et une reconnexion rapide entre le Konftel 800 et un appareil mobile sur lequel l'application Konftel Unite est installée.

Vous pouvez connecter jusqu'à deux microphones d'extension à votre Konftel 800 à l'aide des ports d'extension audio disponibles. Vous pouvez également connecter jusqu'à trois téléphones de conférence en connexion en chaîne pour étendre la couverture du téléphone.

### **CONNEXION PAR CÂBLE USB**

Vous pouvez connecter votre Konftel 800 à un ordinateur, à un téléphone de bureau ou à d'autres appareils à l'aide d'un câble Micro-USB de type B.Une fois connecté à l'aide d'un port micro-USB, le Konftel 800 sert d'appareil de réduction du bruit, de suppression de l'écho et de duplex intégral.

### Connexion à un ordinateur personnel ou à un téléphone de bureau

Vous pouvez connecter votre Konftel 800 à un ordinateur ou un téléphone de bureau à l'aide d'un câble USB.

L'appareil connecté utilise normalement le téléphone comme unité de conférence et de haut-parleur. Lorsque l'ordinateur lance le logiciel de communication ou le logiciel d'enregistrement audio, le microphone du téléphone est également activé. Au même moment, les voyants verts du téléphone s'allument.

### Connexion à un ordinateur personnel ou à un téléphone de bureau

Suivez cette procédure pour connecter votre Konftel 800 à un ordinateur ou un téléphone de bureau à l'aide d'un câble. Une fois connecté, le téléphone devient un appareil de suppression d'écho. Cette connexion garantit une meilleure qualité sonore qui peut être réglée manuellement dans les applications appropriées sur l'ordinateur.

## CONNECTIVITÉ

Préparez un câble micro USB type B pour la connexion.

⇒ Utilisez le câble USB pour raccorder le téléphone et l'ordinateur.

L'écran Konftel 800 montre que l'USB est connecté.

- Facultatif : Accédez aux paramètres de l'ordinateur et sélectionnez le téléphone comme périphérique audio. Le système d'exploitation de l'ordinateur sélectionne automatiquement le téléphone en tant que haut-parleur et microphone.
- Facultatif : Redémarrez le logiciel pour basculer vers le nouveau périphérique audio si l'ordinateur dispose d'un logiciel actif utilisant les haut-parleurs intégrés de l'ordinateur.

### Gestion des appels VoIP par le biais d'un ordinateur

Suivez cette procédure pour gérer des appels VoIP par le biais d'un ordinateur personnel ou d'un ordinateur portable. Le téléphone sert de haut-parleur et de micro pour l'ordinateur.

Si vous recevez un appel VoIP entrant lors d'un appel USB actif, le téléphone indique l'appel entrant au moyen d'un signal sonore et du clignotement des voyants.

- Allumez l'ordinateur.
- Connectez le Konftel 800 à l'ordinateur à l'aide du port USB.
- Sélectionnez le Konftel 800 comme périphérique audio dans les paramètres de l'ordinateur.
- Exécutez le logiciel VoIP.
- ⇒ Dans le logiciel VoIP, sélectionnez le contact à appeler.
- ⇒ Composez le numéro et parlez à votre contact.
- ⇒ Mettez fin à l'appel dans le logiciel VoIP de l'ordinateur.

Le téléphone sert de haut-parleur pour l'ordinateur.

### **CONNEXION BLUETOOTH**

Konftel 800 peut établir une communication sans fil via Bluetooth avec des appareils équipés d'une connectivité Bluetooth, tels que des téléphones portables, des tablettes ou des ordinateurs. Avec la fonction Bluetooth, vous pouvez utiliser le téléphone comme haut-parleur pour gérer les appels ou comme récepteur audio pour diffuser du son.

Le tableau suivant répertorie les technologies Bluetooth prises en charge par Konftel 800 :

| Technologie<br>Bluetooth | lcône<br>Konftel<br>800 | Fonctionnalité                                                                                                    |
|--------------------------|-------------------------|----------------------------------------------------------------------------------------------------|
| Bluetooth LE             | Ŋ                       | Pour vous connecter à un appareil mobile sur<br>lequel l'application Konftel Unite est installée.<br>Pour plus de détails, consultez Konftel Unite à<br>la page 51<br>Il s'agit du mode par défaut.                            |
| Bluetooth Classic        | *                       | Pour se connecter à des appareils Bluetooth,<br>tels que des téléphones portables, des<br>tablettes et des ordinateurs personnels pour<br>gérer des appels ou diffuser du son.                                                 |
|                          |                         | Pour utiliser la fonctionnalité Bluetooth<br>Classic sur le téléphone Konftel 800,<br>votre appareil Bluetooth doit prendre en<br>charge le profil mains libres (HFP) et le<br>profil de distribution audio avancée<br>(A2DP). |

Konftel 800 a installé un bus modifié de modulation par impulsions (PCM). Cela permet une meilleure transmission audio par rapport aux versions précédentes du téléphone.

 Vous ne pouvez pas utiliser simultanément la connexion Bluetooth LE et Bluetooth Classic.

Si vous connectez le téléphone Konftel 800 à un appareil Bluetooth, vous ne pouvez pas le connecter à un appareil mobile avec l'application Konftel Unite tant que vous ne mettez pas fin à la connexion à l'appareil Bluetooth.

Si vous connectez le téléphone Konftel 800 à un appareil mobile à l'aide de l'application Konftel Unite, vous ne pouvez pas le connecter à un autre appareil Bluetooth tant que vous ne mettez pas fin à la connexion à Konftel Unite.

#### Basculer entre les modes Bluetooth

Bluetooth LE est le mode par défaut. Pour basculer vers Bluetooth Classic, vous devez jumeler et connecter le téléphone Konftel 800 à un périphérique Bluetooth.

Lorsque vous sélectionnez le mode Bluetooth Classic, le téléphone désactive le Bluetooth LE. En l'absence de connexion Bluetooth Classic, le téléphone bascule à nouveau sur Bluetooth LE après un délai d'expiration.

En cas de réussite de la connexion Bluetooth Classic, Konftel 800 restaure le mode Bluetooth LE lorsque vous mettez fin à la connexion Bluetooth Classic.

#### couplage et connexion d'appareils Bluetooth

Pour activer la communication Bluetooth entre le téléphone Konftel 800 et un autre appareil Bluetooth, vous devez coupler les deux appareils et vous assurer qu'ils sont connectés. Les appareils restent couplés jusqu'à nouvel ordre.

- Vous ne pouvez connecter qu'un seul appareil à la fois prenant en charge la fonction Bluetooth.
- ⇒ Sur l'écran Konftel 800, sélectionnez Paramètres > Bluetooth > Coupler l'appareil.

Les voyants commencent à clignoter en bleu et le téléphone affiche le message suivant : Ce téléphone est désormais reconnu sous le nom « <Nom du téléphone> ».

Le délai d'expiration du mode détectable est de 120 secondes.

- Appuyez sur Annuler pour annuler le couplage, par exemple, si vous ne souhaitez pas rendre le téléphone détectable. Dans ce cas, vous revenez au menu Bluetooth.
- Sur votre appareil Bluetooth, recherchez Konftel 800 dans la liste des appareils disponibles pour la connexion Bluetooth et appuyez sur le nom du téléphone.

Konftel 800 établit la connexion avec le périphérique Bluetooth et affiche l'icône Bluetooth et l'un des messages suivants :

- Si le téléphone Konftel 800 récupère le nom de l'appareil depuis votre appareil Bluetooth, il affiche Connecté à <votre nom d'appareil Bluetooth>. Par exemple, Connecté à mon smartphone.
- Si le téléphone Konftel 800 ne récupère pas le nom de l'appareil depuis votre appareil Bluetooth, il affiche Connecté à <l'adresse Bluetooth de votre appareil>. Par exemple, Connecté à 00:11:22:33:FF:EE.
- ① Le téléphone Konftel 800 n'est pas visible dans l'application Konftel Unite lorsque le téléphone de conférence et le périphérique Bluetooth sont connectés.

#### Concepts associés

Description des paramètres du téléphone à la page 35

#### Connexion entre des appareils Bluetooth couplés

#### Connexion

Après avoir couplé le téléphone Konftel 800 et votre appareil Bluetooth, les deux appareils établissent la connexion.

#### Déconnexion

La connexion est annulée si vous déconnectez manuellement le téléphone Konftel 800 de l'appareil Bluetooth ou si la distance entre les appareils ne permet pas de maintenir la communication.

Lorsque le périphérique Bluetooth met fin à la connexion, le téléphone Konftel 800 affiche le message suivant : Déconnecté. L'icône Bluetooth n'apparaît plus.

#### Reconnexion

Vous pouvez reconnecter votre appareil Bluetooth au téléphone Konftel 800 si les deux appareils sont couplés. Vous ne pouvez reconnecter le téléphone Konftel 800 au périphérique Bluetooth couplé qu'à partir du périphérique Bluetooth couplé.

### Déconnexion des appareils Bluetooth

Vous pouvez déconnecter Konftel 800 de votre appareil Bluetooth.

Lorsque vous mettez fin à la connexion entre Konftel 800 et votre appareil Bluetooth, les deux appareils restent couplés.

① La déconnexion des appareils à l'aide de cette procédure n'affecte pas la connexion à Konftel Unite.

Assurez-vous que Konftel 800 et le périphérique Bluetooth sont couplés.

⇒ Appuyez sur Paramètres > Bluetooth > Déconnecter l'appareil.

Le téléphone affiche la question suivante : Déconnecter l'appareil <Nom de l'appareil Bluetooth> ?

Si Konftel 800 et le périphérique Bluetooth ne sont pas couplés et connectés, le téléphone affiche le message suivant : Non connecté.

⇒ Appuyez sur **OK** pour confirmer la déconnexion.

Konftel 800 affiche Déconnecté, puis arrête d'afficher l'icône Bluetooth.

### CONNECTIVITÉ

O Pour annuler la déconnexion, appuyez sur Annuler.

### Supprimer le jumelage Bluetooth

En cas de jumelage indésirable, effectuez cette procédure pour annuler à tout moment n'importe quel jumelage entre Konftel 800 et votre autre appareil Bluetooth.

Konftel 800 supprime également les informations de jumelage Bluetooth lorsque l'administrateur du téléphone fait une réinitialisation aux paramètres d'usine ou lance une procédure de récupération du système.

La suppression d'un jumelage Bluetooth n'affecte en rien les informations de jumelage du téléphone Konftel Unite.

Assurez-vous que le téléphone Konftel 800 et le périphérique Bluetooth sont jumelés.

⇒ Appuyez sur Paramètres > Bluetooth > Supprimer le couplage.

Le téléphone affiche la question suivante : Voulez-vous supprimer toutes les informations de jumelage du téléphone ?

⇒ Pour confirmer la suppression des informations de jumelage Bluetooth, appuyez sur OK.

Le téléphone redémarre l'application pour appliquer les modifications.

### **CONNEXION PONTÉE**

L'Konftel 800 prend en charge le pontage de tous les appareils connectés dans les conférences téléphoniques à accès externe. Vous pouvez connecter le Konftel 800 au serveur SIP via Ethernet et connecter le Konftel 800 à un ordinateur portable, à un téléphone de bureau ou à un PC via USB. Le Konftel 800 peut ponter toutes ces connexions en un appel combiné.

Lors du pontage de votre ordinateur et du téléphone, vous devez activer les deux sources de son. Le Konftel 800 prendre en charge le duplex intégral, la suppression de l'écho et la réduction du bruit pour toutes les sources sonores pontées en même temps. Le son de l'appel SIP et de l'ordinateur pontés peuvent avoir des niveaux différents. Pour entendre tous les participants de la conférence téléphonique clairement, réglez chaque source sonore de manière individuelle.

1

Le téléphone Konftel 800 ne prend pas en charge le pontage des appels Bluetooth avec les appels SIP et USB.

### **KONFTEL UNITE**

Vous pouvez gérer votre Konftel 800 à partir d'un téléphone portable ou d'une tablette si Konftel Unite est installée sur l'appareil. Téléchargez et installez Konftel Unite gratuitement depuis l'App Store et depuis Google Play comme n'importe quelle application. Utilisez la balise NFC pour démarrer facilement le téléchargement de l'application. Pour ce faire, vous devez approcher l'appareil mobile avec NFC activé de la balise NFC du téléphone de conférence, et le navigateur Web de l'appareil mobile ouvre la page Web avec l'application dans l'App Store ou Google Play.

Avec Konftel Unite, vous pouvez appeler des contacts à partir de votre carnet d'adresses local, créer des groupes de conférence et contrôler un appel. Par exemple, vous pouvez répondre à un appel et raccrocher, activer et désactiver le micro, composer un numéro, ajuster le volume, mettre en attente et reprendre l'appel.

L'appareil mobile disposant d'Konftel Unite est connecté au téléphone par le biais du Bluetooth LE intégré. Konftel 800 est toujours détectable pour cette connexion.

À partir de la version 1.0.4, Konftel 800 utilise la méthode SHA256 pour l'authentification par stimulation/réponse afin de se connecter à Konftel Unite.

① Si votre téléphone de conférence ne parvient pas à se connecter à Konftel Unite, vous devez télécharger une version plus récente de l'application à partir de l'App Store ou de Google Play. Elle fonctionne avec la version R 1.0.4 et les versions antérieures du micrologiciel.

Configurez les paramètres d'Konftel Unite sur le téléphone et à partir de l'appareil mobile disposant de l'application.

#### couplage et connexion d'appareils

Suivez cette procédure pour coupler votre Konftel 800 avec Konftel Unite sur votre appareil mobile la première fois que vous les utilisez ensemble. Par la suite, ils se connectent d'une pression lorsque vous exécutez l'application à proximité du téléphone de conférence.

La portée de connexion est de 20 mètres au maximum. Si la portée est dépassée, la connexion se coupe. Une demande de reconnexion s'affiche lorsque Konftel Unite se trouve à portée du Konftel 800. La reconnexion nécessite une seule pression.

Vous pouvez coupler jusqu'à 100 téléphones portables ou tablettes avec votre Konftel 800. Mais une seule connexion utilisateur est active à la fois.

Installez Konftel Unite sur votre appareil mobile.

⇒ Sur votre appareil mobile, ouvrez Konftel Unite.

Le téléphone portable affiche le Konftel 800 le plus proche.

- ⇒ Pour sélectionner le téléphone que vous souhaitez connecter, effectuez l'une des actions suivantes :
  - Si votre appareil mobile affiche le Konftel 800 que vous souhaitez connecter, appuyez sur **Se connecter** sur l'écran de l'appareil mobile.
  - Si votre appareil mobile n'affiche pas le Konftel 800 que vous souhaitez connecter, appuyez sur **Ignorer**, puis sur le symbole de connexion dans l'angle supérieur gauche de votre écran d'appareil mobile.

L'appareil mobile affiche la liste des téléphones de conférence disponibles.

Le téléphone mobile affiche un code de couplage pendant environ 30 secondes.

- ⇒ Saisissez le code à l'aide du pavé numérique sur le téléphone de conférence.
- ⇒ Appuyez sur Saisir sur le téléphone de conférence pour commencer le couplage.

Lorsque les appareils sont couplés, Konftel Unite et le Konftel 800 affichent un symbole de connexion.

Le téléphone de conférence et Konftel Unite restent couplés tant qu'ils sont proches l'un de l'autre.

 Vous ne pouvez pas connecter le téléphone Konftel 800 à un appareil Bluetooth pour gérer les appels ou diffuser du son lorsque la connexion Konftel Unite est active.

#### Déconnecter les appareils

Suivez cette procédure pour déconnecter votre Konftel 800 à partir de l'appareil mobile disposant d'Konftel Unite.

Veuillez vous assurer que le Konftel 800 est connecté à un appareil mobile disposant d'Konftel Unite.

- · Pour vous déconnecter de l'appareil mobile, procédez comme suit :
  - a) Dans Konftel Unite, appuyez sur le symbole de connexion dans le coin supérieur gauche de l'écran.

b) Facultatif : Dans **Changer d'appareil**, sélectionnez un autre téléphone de conférence auquel vous souhaitez vous connecter.

Cela est possible si d'autres téléphones de conférence sont disponibles à proximité.

L'application commence à se connecter au téléphone de conférence sélectionné.

c) Appuyez sur le bouton Déconnecter à côté du nom de l'appareil connecté mis en surbrillance.

Le symbole de connexion dans le coin supérieur gauche de l'écran devient inactif.

- Pour se déconnecter du Konftel 800, choisissez l'une des procédures suivantes :
  - Touchez Konftel Unite > Déconnecter l'appareil.
  - Appuyez sur Paramètres > Konftel Unite > Déconnecter l'appareil.

Le téléphone affiche la question suivante : Déconnecter l'appareil <Nom de l'appareil> ?

Appuyez sur OK pour confirmer.

Le téléphone affiche l'icône Konftel Unite et indique que l'application est déconnectée.

#### Suppression d'un couplage

Suivez cette procédure pour supprimer le couplage entre le téléphone de conférence et l'appareil mobile. Vous pouvez uniquement supprimer le couplage à partir du téléphone de conférence.

couplez l'Konftel 800 à un appareil mobile avec Konftel Unite.

- ⇒ Pour supprimer le couplage du téléphone de conférence, procédez comme suit depuis l'écran d'accueil :
  - Sélectionnez Konftel Unite.
  - Appuyez sur Paramètres > Konftel Unite.
- ⇒ Appuyez sur Supprimer les informations de liaison.
- ⇒ Appuyez sur OK pour confirmer la suppression de toutes les informations de couplage de l'appareil.

Cette fonction annule la connexion actuelle et supprime le couplage. Vous devez lancer un nouveau processus de couplage la prochaine fois que vous souhaitez vous connecter au téléphone.

### Vérification du calendrier et des événements planifiés

Suivez cette procédure pour vérifier votre calendrier sur votre appareil mobile disposant d'Konftel Unite. Ensuite, vous pouvez organiser des appels avec l'Konftel 800 et Konftel Unite jumelés.

Vous devez autoriser votre appareil mobile disposant d'Konftel Unite à se connecter à votre calendrier et à votre agenda.

- ⇒ Sur votre appareil mobile, ouvrez Konftel Unite.
- ⇒ Sélectionnez l'icône Calendrier.

Le téléphone mobile affiche tous les événements du calendrier à l'écran. Certains de ces événements sont des invitations à des réunions contenant les informations relatives à celles-ci. Dans l'onglet **Aperçu**, vous pouvez consulter l'heure, la durée et le titre de la réunion. Dans l'onglet **Participants**, l'application affiche la liste des personnes invitées à la réunion.

⇒ Sélectionnez une conférence téléphonique dans la liste.

Le téléphone portable affiche une présentation et la liste des autres participants à la conférence téléphonique. Konftel Unite trouve les numéros de téléphone, les codes PIN et les liens de réunion dans le calendrier.

### Participation à une conférence téléphonique à partir du calendrier

Suivez cette procédure pour participer à une conférence téléphonique à partir du calendrier accessible avec Konftel Unite.

Votre calendrier doit contenir une invitation à une conférence téléphonique. Les coordonnées dans l'invitation à la conférence doivent respecter la norme de numéro de téléphone internationale E164. Cela garantit la bonne interprétation des informations par Konftel Unite.

⇒ Après avoir reçu une notification à propos de la conférence téléphonique à venir sur votre appareil mobile, ouvrez Konftel Unite.

L'application trouve l'Konftel 800 le plus proche.

- ⇒ Dans la salle de conférence, jumelez Konftel Unite et l'Konftel 800.
- ⇒ Connectez-vous à la réunion à partir d'un appareil mobile en saisissant la conférence dans le calendrier.

Konftel Unite compose le numéro de téléphone et saisit le code PIN à partir de l'invitation à la conférence téléphonique.

### Passage d'un appel non planifié

Suivez cette procédure pour passer un appel non planifié dans le calendrier. Vous aurez un contrôle complet sur l'Konftel 800 pendant l'appel à partir de votre appareil mobile disposant d'Konftel Unite.

Assurez-vous que Konftel 800 est jumelé à Konftel Unite.

⇒ Effectuez l'une des opérations suivantes pour choisir un numéro à appeler :

- Sélectionnez un numéro de votre liste Contacts.
- Sélectionnez un numéro de votre liste Favoris.
- Sélectionnez un numéro dans la liste de vos derniers appels.
- · Composez un numéro à l'aide du clavier.

Le téléphone compose le numéro et l'appel commence. L'écran affiche le nom et le numéro de la personne appelée.

⇒ Facultatif : Effectuez une ou plusieurs des opérations suivantes :

- a) Réglez le volume sur l'écran de votre appareil mobile en déplaçant le curseur **Augmenter le volume**.
- b) Ajoutez des participants en appuyant sur l'icône Ajouter un participant.
- c) Scindez la conférence téléphonique en appels distincts en appuyant sur **Scinder**.
- d) Désactivez le microphone en appuyant sur **Micro désactivé**. Pour réactiver le microphone, appuyez de nouveau sur **Micro désactivé**.
- e) Saisissez les chiffres de la multifréquence à double tonalité (DTMF) en appuyant sur **Clavier**.
- f) Mettez l'appel pour n'importe quel participant en attente en appuyant sur Flèche vers le bas > Mise en attente.
- g) Parlez à n'importe quel participant en privé en appuyant sur Flèche vers le bas > Discussion privée.
- h) Déconnectez n'importe quel participant à l'appel en appuyant sur Flèche vers le bas > Raccrocher.
- ⇒ Pour mettre fin à l'appel, appuyez sur l'icône Raccrocher.

### Gérer des contacts

Suivez cette procédure pour gérer des contacts avec Konftel Unite.

- ⇒ Sur votre appareil mobile, ouvrez Konftel Unite.
- ⇒ Sélectionnez l'icône Contacts.
- ⇒ Pour ajouter un contact à votre liste de contacts favoris, appuyez sur l'onglet Contacts et appuyez sur le symbole étoile à côté du contact sélectionné.

- ⇒ Pour ouvrir votre liste de contacts favoris, appuyez sur **Favoris**.
- ⇒ Appuyez sur Groupes > Plus affiché à l'écran pour créer un nouveau groupe de conférence dans le répertoire.

### Configurer les paramètres d'Konftel Unite

Suivez cette procédure pour configurer les paramètres d'Konftel Unite depuis l'application installée sur un appareil mobile.

- ⇒ Exécutez Konftel Unite sur votre appareil mobile.
- ⇒ Facultatif : Connectez-vous à l'Konftel 800.

Le téléphone affiche un symbole de connexion à l'écran.

⇒ Appuyez sur **Paramètres** et poursuivez la configuration.

### Paramètres Konftel Unite

Le tableau suivant répertorie les paramètres pour Konftel 800, que vous pouvez définir à partir de l'interface d'Konftel Unite :

| Nom                   | Description                                                                                                    |
|-----------------------|----------------------------------------------------------------------------------------------------|
| Connexion             | Pour activer ou désactiver la connexion à l'Konftel 800.<br>Voici les différentes options :                                                                                                    |
|                       | <ul> <li>Activé : l'option par défaut</li> <li>Désactivé : pour utiliser Konftel Unite sans connexion à<br/>un Konftel 800. Vous pouvez utiliser l'application de<br/>mise en conférence à partir de votre appareil mobile<br/>grâce à l'abonnement du téléphone mobile.</li> </ul>                                                                         |
| Code de<br>modérateur | Pour rejoindre comme modérateur les conférences<br>téléphoniques programmées. Vous devez entrer les codes<br>respectifs dans les champs suivants :                                                                                                    |
|                       | <ul> <li>Utiliser le code de modérateur : pour héberger des conférences téléphoniques par un service ponté. Pour chaque appel que vous rejoignez, Konftel Unite utilise votre code modérateur plutôt que votre code invité.</li> <li>Au lieu du code invité : pour spécifier le code invité qu'Konftel Unite remplace par votre code modérateur.</li> </ul> |

Le tableau continue ...

| Nom                               | Description                                                                                                    |
|-----------------------------------|----------------------------------------------------------------------------------------------------|
| Préfixe de numérotation           | Pour saisir les chiffres du préfixe dans le champ <b>Utiliser le<br/>préfixe</b> .                                                                                                    |
| Mon pont                          | Pour saisir le numéro de téléphone et le code PIN en option<br>de votre service de conférence le plus fréquemment utilisé.<br>Vous pouvez utiliser le bouton <b>Mon pont</b> pour rejoindre la<br>conférence téléphonique.                                                                                              |
|                                   | Le bouton <b>Mon pont</b> apparaît dans l'affichage du calendrier.                                                                                                    |
| Notification de réunion           | Pour définir un rappel à propos d'un appel. Voici les<br>différentes options :                                                                                                    |
|                                   | <ul> <li>5 minutes avant</li> <li>10 minutes avant</li> <li>15 minutes avant</li> <li>Jamais</li> </ul>                                                                                                    |
| Calendriers à<br>afficher         | Pour sélectionner les calendriers du téléphone portable à partir desquels vous voulez qu'Konftel Unite prennent les informations.                                                                                                    |
| Informer un<br>collègue           | Pour partager des informations sur Konftel Unite avec la<br>personne de votre choix. Cela est possible à l'aide d'une<br>application de courrier électronique.                                                                                                    |
|                                   | Un message s'affiche lorsque vous confirmez qu'Konftel<br>Unite peut accéder à votre application de courrier<br>électronique. Outre la description de l'application, il contient<br>des liens vers Konftel Unite dans l'App Store et Google Play<br>afin que la personne puisse facilement lancer le<br>téléchargement. |
| Plus d'infos sur<br>Konftel Unite | Pour obtenir plus d'informations sur Konftel Unite.<br>L'application vous dirige vers le site Web contenant les<br>informations correspondantes.                                                                                                    |

Le tableau continue ...

| Nom                          | Description                                                                                                    |
|------------------------------|----------------------------------------------------------------------------------------------------|
| Commentaires et support      | Pour partager votre expérience d'utilisation de l'application<br>et de la requête de support. Voici les différentes options :                                                          |
|                              | <ul> <li>Un service de messagerie, par exemple, Viber,<br/>WhatsApp, Telegram, etc</li> <li>Une application de courrier électronique.</li> <li>Une connexion par Bluetooth.</li> </ul> |
| Diagnostic                   | Pour sélectionner un journal des événements d'Konftel<br>Unite.                                                                                                    |
|                              | Vous pouvez envoyer le journal créé en appuyant sur<br><b>Envoyer</b> dans une application de courrier électronique. Le<br>journal peut être utilisé pour la détection de pannes.      |
|                              | Vous pouvez également supprimer les journaux de l'application en appuyant sur <b>Effacer</b> .                                                                                         |
| Afficher le<br>didacticiel   | Pour lire des informations sur les fonctions d'Konftel Unite.                                                                                                    |
| À propos de<br>Konftel Unite | Pour vérifier la version de l'application installée sur votre appareil mobile.                                                                                                    |

# **EXTENSION DE LA COUVERTURE TÉLÉPHONIQUE**

Utilisez votre Konftel 800 sur de plus grandes tables de conférence ou lorsque la réunion compte plus de 10 participants. Dans ce cas, vous pouvez assurer une qualité de signal audio optimale en étendant la couverture téléphonique dans la pièce sans système de sonorisation. Pour cela, il vous suffit de connecter des microphones d'extension Smart Mic au téléphone ou de mettre plusieurs appareils Konftel 800 en série dans une connexion en chaîne.

L'extension de la couverture téléphonique permet d'améliorer la qualité audio dans les grandes salles. Le téléphone de conférence et les deux Smart Mics augmentent la portée de capture de 30 mètres carrés à 70 mètres carrés. Trois téléphones en connexion en chaîne augmentent la portée de 30 mètres carrés à 90 mètres carrés.

#### Disposition d'extension de couverture

Organisez une connexion en chaîne avec votre téléphone de conférence et un autre Konftel 800 ou connecter des microphones d'extension Smart Mic. Il est possible de connecter jusqu'à 3 appareils dans une connexion en chaîne. Un téléphone Konftel 800 fonctionne comme un appareil central (un « maître ») et un ou deux autres appareils servent d'appareils d'extension (« esclaves »).

Les dispositions classiques lors des extensions de couverture du téléphone sont les suivantes :

- Téléphone maître Téléphone esclave
- Téléphone esclave Téléphone maître Téléphone esclave
- Téléphone maître Microphone d'extension
- Microphone d'extension Téléphone maître Microphone d'extension
- Microphone d'extension Téléphone maître Téléphone esclave

#### Fonctions des appareils maître et esclave

Lorsque le Konftel 800 fonctionne comme un maître, il exécute toutes ses fonctions configurées.

Lorsque le Konftel 800 occupe une position subordonnée (un « esclave »), il remplit les fonctions suivantes :

- Lire l'audio provenant de l'appareil maître. Le téléphone maître définit les caractéristiques audio.
- Envoyer le son de son microphone à l'appareil maître.

- Recevoir et indiquer les changements d'état de désactivation du micro effectués sur l'appareil maître.
- Envoyer des informations à l'appareil maître lorsque vous appuyez sur Micro désactivé.
- Envoyer des informations à l'appareil maître lorsque vous réglez le volume.
- () Vous ne pouvez pas passer d'appels entre les appareils maître et esclave.

Dans une chaîne, le périphérique esclave suit le signal du périphérique maître pour passer en mode veille ou en mode actif.

Dans une connexion en chaîne, chaque téléphone est alimenté par son propre injecteur PoE. Le téléphone alimente les micros Smart Mic lorsqu'ils sont connectés. Chaque port dispose d'une puissance d'environ 5 W.

#### Organisation d'une connexion en chaîne

Utilisez cette procédure pour organiser une connexion en chaîne d'un téléphone Konftel 800 maître et un ou deux téléphones de conférence ou microphones d'extension esclaves.

Si vous organisez la connexion en chaîne composée de plusieurs téléphones de conférence, préparez les câbles de connexion. Les câble du kit de connexion en chaîne mesurent 5 et 10 mètres. Vous pouvez acheter le kit de connexion en chaîne comme un accessoire.

Le câble du micro Smart Mic fait 3 mètres de long.

⇒ Branchez le câble au port d'extension audio du téléphone.

Le Konftel 800 est doté de 2 ports d'extension audio.

⇒ Branchez l'autre extrémité du câble au port d'extension audio de l'autre téléphone.

Dans le cas des microphones d'extension, l'autre extrémité du câble est fixée à l'appareil.

#### Définition du mode du téléphone

Suivez cette procédure pour définir le mode de connexion en chaîne sur votre Konftel 800.

- Pour définir le mode de votre Konftel 800 sur le téléphone, procédez comme suit :
  - a) Connectez-vous en tant qu'administrateur.
  - b) Dans le menu Paramètres, appuyez sur Téléphone > Connexion en chaîne.
  - c) Sélectionnez le mode de votre choix.

Voici les différentes options :

- Maître
- Esclave
- d) Appuyez trois fois sur l'icône ≺ pour revenir à l'écran d'accueil.

Le téléphone redémarre l'application pour appliquer les modifications.

- Pour définir le mode de votre Konftel 800 par le biais de l'interface Web, procédez comme suit :
  - a) Dans l'interface Web, cliquez sur Téléphone.
  - b) Dans **Mode de connexion en chaîne**, sélectionnez le mode de votre choix dans la liste déroulante.

Voici les différentes options :

- Maître. Il s'agit du mode par défaut.
- Esclave
- c) Cliquez sur Enregistrer.

L'unité esclave affiche l'icône **Mode de connexion en chaîne** ainsi que le message suivant : En chaîne. Ce message reste affiché tant que le téléphone est en mode esclave dans la disposition de connexion en chaîne.

#### Désactiver le mode de connexion en chaîne

Effectuez cette procédure désactiver le mode de connexion en chaîne par le biais de l'interface Web ou à partir du téléphone.

Vérifiez que le téléphone affiche l'icône Connexion en chaîne.

- Pour désactiver le mode de connexion en chaîne à partir de l'interface Web, procédez comme suit :
  - a) Dans l'interface Web, cliquez sur Téléphone.
  - b) En mode de connexion en chaîne, sélectionnez Maître.
  - c) Cliquez sur Enregistrer.
- Pour désactiver le mode de connexion en chaîne à partir du téléphone, procédez comme suit :
  - a) Appuyez sur l'écran du téléphone et saisissez le mot de passe administrateur.
  - b) Appuyez sur Téléphone > Connexion en chaîne.
  - c) Sélectionnez le mode Maître.
  - d) Appuyez trois fois sur l'icône < pour revenir à l'écran d'accueil.

L'application se relance et rétablit l'état maître.

### MISE À NIVEAU DU MICROLOGICIEL DU MICROPHONE D'EXTENSION

Vous pouvez mettre à niveau le micrologiciel du microphone d'extension vers la version du micrologiciel Konftel 800 lorsque votre micrologiciel Smart Mic est équipé d'un ancien micrologiciel. La mise à jour régulière du micrologiciel du microphone d'extension pour s'adapter au micrologiciel du téléphone garantit la meilleure performance audio possible.

Le téléphone suggère une mise à niveau automatique du micrologiciel d'extension lorsque vous connectez votre Smart Mic à Konftel 800. Vous pouvez connecter simultanément un ou deux Smart Mic.

Vous pouvez également lancer manuellement la mise à niveau du micrologiciel d'extension.

Si vous connectez le microphone d'extension à Konftel 800 au cours d'un appel actif, la mise à niveau ne démarre pas tant que l'appel n'est pas terminé.

Pendant la mise à niveau, le téléphone rejette tous les appels entrants et sortants et n'active pas la fonction **Transfert d'appel**. À ce moment, Konftel 800 indique qu'il s'agit de Busy.

### Mettre à niveau le micrologiciel du microphone d'extension

Suivez cette procédure pour mettre à niveau le micrologiciel du microphone d'extension lorsque le Smart Mic et votre appareil ont chacun un micrologiciel différent installé.

Assurez-vous que votre Konftel 800 est en mode inactif.

⇒ Connectez le microphone d'extension à votre téléphone de conférence à l'aide des ports d'extension audio disponibles.

Les voyants du microphone d'extension clignotent une fois en rouge.

```
Une boîte de dialogue contextuelle affiche le message suivant : Un microphone connecté doit être mis à niveau. Mettre à niveau maintenant ?
```

⇒ Dans la boîte de dialogue contextuelle, appuyez sur **Oui** pour démarrer la mise à niveau.

Les voyants du téléphone deviennent rouges pour indiquer qu'il est occupé avec la mise à niveau du microphone. Les voyants du microphone d'extension commencent à clignoter en vert.

Le téléphone affiche le message Mise à niveau en cours et indique la progression de la mise à niveau en pourcentage (0 % à 100 %).

Lorsque vous connectez un Smart Mic à Konftel 800, le téléphone indique l'état de la mise à niveau pour le Smart Mic 2 suivant : N/A.

Smart Mic 1 : 10 % Smart Mic 2 : N/A

⇒ Facultatif : Pour annuler la mise à niveau, appuyez sur **Non**.

Dans ce cas, vous reportez la mise à niveau jusqu'au redémarrage du téléphone.

Si la mise à niveau est terminée, les voyants du microphone s'éteignent et Konftel 800 affiche le message suivant :

Mise à niveau en cours Smart Mic 1 : Terminé Smart Mic 2 : N/A

Au bout de 10 secondes, la boîte de dialogue contextuelle se masque et le téléphone passe en mode veille.

En cas d'échec de la mise à niveau du micrologiciel Smart Mic, les voyants du microphone s'éteignent et le téléphone affiche le message Smart Mic 1 : Échec.

#### Mise à niveau de deux microphones d'extension

Suivez cette procédure pour mettre à niveau deux microphones d'extension connectés à votre appareil simultanément.

Connectez le Smart Mic 1 au premier port d'extension audio de votre téléphone de conférence.

➡ Connectez le Smart Mic 2 à votre téléphone de conférence à l'aide du deuxième port d'extension audio.

Les voyants du téléphone deviennent rouges pour indiquer que celui-ci est occupé avec la mise à niveau du microphone. Les voyants du Smart Mic 2 commencent à clignoter en vert.

Une boîte de dialogue contextuelle affiche l'état de la mise à niveau des microphones d'extension au format suivant :

Smart Mic 1 : 20 % Smart Mic 2 : 10 %

⇒ Facultatif : Mettez fin à la mise à niveau de Smart Mic 2 en débranchant le microphone d'extension du téléphone.

Dans ce cas, vous reportez la mise à niveau jusqu'à ce que vous connectiez à nouveau le Smart Mic 2.

Une fois la mise à niveau de Smart Mic 1 et Smart Mic 2 terminée, le voyant s'éteint sur le Smart Mic 1 et Konftel 800 affiche le message suivant :

Mise à niveau en cours Smart Mic 1 : Terminé Smart Mic 2 : 86 %

Lorsque la mise à niveau est terminée pour les deux microphones, leurs voyants s'éteignent et Konftel 800 affiche le message suivant :

Mise à niveau en cours Smart Mic 1 : Terminé Smart Mic 2 : Terminé

Au bout de 10 secondes, la boîte de dialogue contextuelle se masque et le téléphone passe en mode veille.

Si la mise à niveau du micrologiciel de l'un des microphones d'extension échoue, les voyants du micro s'éteignent et le téléphone affiche le message indiquant l'état Échec du Smart Mic correspondant.

### Terminer la mise à niveau du microphone d'extension

Suivez cette procédure pour mettre fin à la mise à niveau du microphone d'extension.

Vous pouvez réaliser cette opération dans les cas suivants :

- · Un Smart Mic 1 est connecté au téléphone ; ou
- Le téléphone dispose simultanément du Smart Mic 1 et du Smart Mic 2.

Connectez le Smart Mic 1 et le Smart Mic 2 au téléphone et démarrez le processus de mise à niveau pour les deux microphones d'extension.

⇒ Détachez le Smart Mic 2 du téléphone.

La mise à niveau de Smart Mic 1 se poursuit avec la valeur pour la progression de la mise à niveau en cours.

La boîte de dialogue Smart Mic 2 indique une erreur et annule la mise à niveau du micro. Konftel 800 affiche le message suivant :

Mise à niveau en cours Smart Mic 1 : 50 % Smart Mic 2 : Échec

Une fois la mise à niveau de Smart Mic 1 terminée, le voyant s'éteint et Konftel 800 affiche le message suivant :

Mise à niveau en cours Smart Mic 1 : Terminé Smart Mic 2 : Échec

Ce message disparaît au bout de 10 secondes.

⇒ Facultatif : Pour mettre à niveau le Smart Mic 2, connectez-le au téléphone de conférence et procédez à la mise à niveau.

#### Mise à niveau manuelle du Smart Mic d'extension

Mettez à niveau manuellement votre microphone d'extension à votre convenance.

⇒ Maintenez le bouton Micro désactivé du Smart Mic d'extension appuyé pendant que vous connectez le câble de microphone, et maintenez le bouton enfoncé pendant 5 secondes après avoir inséré le câble.

Lorsque vous relâchez le bouton, il clignote une fois en rouge, puis se met à clignoter en vert pour indiquer que le processus de mise à niveau a commencé. Les voyants du téléphone deviennent rouges pour indiquer qu'il est occupé avec la mise à niveau du microphone. Le processus de mise à niveau dure environ 7 minutes. Lorsque la mise à niveau est terminée, les voyants du microphone s'éteignent.

⇒ Vérifiez la version de microphone en effectuant l'une des opérations suivantes :

- Sur l'écran du téléphone, appuyez sur Paramètres > Statut.
- Sur l'interface Web, accédez à l'onglet État.

# MAINTENANCE

# ÉTAT DE L'APPAREIL

Vous pouvez trouver les informations sur l'état de l'Konftel 800, dont ses paramètres actuels, par le biais de l'interface Web. Ces informations peuvent être utiles pour la détection de pannes.

Le tableau suivant décrit le type d'information disponible dans chacune des sections de l'onglet État.

| Nom de la section | Description d'                                                                                                    |  |
|-------------------|----------------------------------------------------------------------------------------------------|--|
| Général           | Pour afficher les informations d'état de l'Konftel 800,<br>dont les suivantes :                                                 |  |
|                   | <ul> <li>Nom du téléphone</li> <li>Nom du produit</li> <li>Version de build</li> </ul>                                          |  |
|                   | Révision de matériel                                                                                                    |  |
|                   | Numero de serie     Version Smart Microphone 1                                                                                  |  |
|                   | Version Smart Microphone 2                                                                                                    |  |
| Réseau            | Pour afficher les informations à propos des paramètres<br>réseau du téléphone. Vous pouvez voir les informations<br>suivantes : |  |
|                   | Adresse IP                                                                                                    |  |
|                   | Adresse MAC                                                                                                    |  |
|                   | Adresse MAC Bluetooth                                                                                                    |  |
|                   | <ul> <li>Masque réseau (Network Mask)</li> </ul>                                                                                |  |
|                   | • Domaine                                                                                                    |  |
|                   | Passeri                                                                                                    |  |
|                   | DNS primaire (Primary DNS)                                                                                                    |  |
|                   | DNS secondaire (Secondary DNS)                                                                                                  |  |
| SIP               | Pour afficher les informations à propos des paramètres<br>SIP du téléphone. Vous pouvez voir les informations<br>suivantes :    |  |

### MAINTENANCE

| Nom de la section | Description d'                                                                                                    |  |
|-------------------|----------------------------------------------------------------------------------------------------|--|
|                   | <ul> <li>État du compte principal</li> <li>État du compte secondaire</li> <li>État du compte de secours</li> </ul>                             |  |
| Heure et région   | Pour afficher les informations à propos des paramètres<br>horaires et régionaux du téléphone. Vous pouvez voir<br>les informations suivantes : |  |
|                   | <ul> <li>État NTP</li> <li>Heure</li> <li>Date</li> <li>Fuseau horaire</li> <li>Heure d'été</li> </ul>                                         |  |

() Vous ne pouvez pas modifier les paramètres dans l'onglet État.

#### Affichage de l'état du téléphone

Suivez cette procédure pour afficher l'état et les paramètres de l'Konftel 800 par le biais de l'interface Web.

- ⇒ Connectez-vous à l'interface Web.
- ⇒ Sélectionnez l'onglet État.

### LICENCES

Certaines parties du logiciel du téléphone sont soumises à des contrats de licence open source. Vous pouvez obtenir des informations sur les conditions d'utilisation et de redistribution pour les éléments suivants :

- **BSD**. Il s'agit du système Berkeley Software Distribution pour la distribution du code source au système d'exploitation.
- **GPL v2.0**. Il s'agit de la licence publique générale (General Public License), version 2.0, qui garantit aux utilisateurs finaux la liberté d'exécuter, d'étudier, de partager et de modifier le logiciel.
- LGPL v2.1. Il s'agit de la licence publique générale limitée (Lesser General Public License), version 2.1, qui s'applique aux packages logiciels spécifiquement désignés de la Free Software Foundation et de certains autres auteurs.

- **GFDL v1.2**. Il s'agit de la licence de documentation libre GNU (GNU Free Documentation License), version 1.2, qui octroie la liberté de copier et redistribuer des documents spécifiques.
- **GFDL v1.3**. Il s'agit de la licence de documentation libre GNU (GNU Free Documentation License), version 1.3.
- **ISC**. Il s'agit de la licence de logiciel libre permissive de l'Internet Systems Consortium.
- **MIT**. Il s'agit de la licence de logiciel libre permissive de la Massachusetts Institute of Technology.
- OpenSSL. Il s'agit de la licence d'utilisation d'OpenSSL, une bibliothèque de logiciels pour les applications qui sécurisent les communications réseau et permettent d'identifier la partie qui se trouve de l'autre côté.
- **PHP v3.0**. Il s'agit de la licence sous laquelle le langage de script PHP est publié.
- **Bzip2**. Il s'agit de la licence d'un logiciel de compression de fichiers gratuit et open source qui compresse des fichiers individuels.
- **Socat**. Il s'agit de la licence d'un relais pour le transfert de données bidirectionnel entre deux canaux de données indépendants.
- Libpng. Il s'agit de la licence qui définit les conditions sous lesquels la bibliothèque de logiciels libpng peut être distribuée.
- Qt-Company-Commercial. Il s'agit de la licence pour le développement de logiciels propriétaires lorsque le code source ne doit pas être partagé avec des tiers ou lorsque d'autres incohérences avec les conditions de la licence LGPL existent.
- **TI-TSPA**. Il s'agit de la licence de Texas Instruments Incorporated pour la technologie et les logiciels accessibles au public.
- **Zlib**. Il s'agit de la licence qui définit les conditions sous lesquelles la bibliothèque de logiciels zlib peut être distribuée.
- MPL v2.0. Il s'agit de la version 2.0 de la licence publique Mozilla (MPL) copyleft simple.
- Vous pouvez uniquement obtenir les informations sur la licence par le biais de l'interface Web.

### Affichage des licences

Suivez cette procédure pour afficher l'état et les paramètres de l'Konftel 800 par le biais de l'interface Web.

- ⇒ Connectez-vous à l'interface Web.
- ⇒ Sélectionnez l'onglet Licenses (Licences).
- ⇒ Sélectionnez la licence que vous souhaitez afficher dans la liste des licences disponibles.

# Index

### A

affichage Adresse IP 31 Adresse MAC 31 version du micrologiciel 31 aperçu 7 appel en attente 15 appel entrant 15 appel muet 15 appel téléphonique normal activer un micro 20 désactiver un micro 20 mise en attente 20 organisation 19 recomposition 21 réponse 20 réponse à un second appel 20 appels téléphoniques normaux 19 appels VoIP 46 application de gestion de téléphone calendrier et événements planifiés 54 conférence téléphonique à partir du calendrier 54 configuration des paramètres à partir de l'appareil mobile 56 couplage et connexion d'appareils 51 déconnecter les appareils 52 gestion des contacts 55 paramètres 56 passage d'un appel non planifié 55 suppression d'un couplage 53 application pour gérer le téléphone 51

#### В

Bluetooth appels 24

Bluetooth *(a continué)* connexion d'appareils couplés 49 couplage 48 déconnexion des appareils 49 diffusion audio 46 gérer les appels entrants 25 gérer les appels sortants 26 reconnexion 49 reconnexion d'appareils couplés 49 supprimer le jumelage 50 Bluetooth Classic 46 Bluetooth LE 46 boutons 9

### С

changements dans le document 5 conférence téléphonique ajout d'un participant 22 configuration 22 discussion privée 23 mise en attente d'un participant 23 retrait d'un participant 23 scindement 24 conférences téléphoniques 21 configuration paramètres de base 34 configuration des paramètres du téléphone au téléphone 34 configuration des paramètres par le biais de l'interface Web 34 connexion autres appareils 45 ordinateur personnel 45 ordinateur portable 45 téléphone de bureau 45 utilisation de la fonction Bluetooth 46 connexion en chaîne

### INDEX

connexion en chaîne *(a continué)* définition du mode 60 désactivation du mode 61 en cascade 59 microphones d'extension 59 organisation 60 téléphone esclave 59 téléphone maître 59 Connexion par câble USB 45 connexion pontée 50 Connexion... à un ordinateur personnel 45 à un téléphone de bureau 45 consignes de sécurité 7

contrats de licence open source 67

### D

déboguer l'application Web 35 décalage en minutes configurer par le biais de l'interface Web 44 dimensions 9, 11 directives de sécurité 7 disposition des connexions 10 disposition physique 9

### Ε

état affichage 67

#### F

format de l'heure 44

### Η

Heure d'été configuration par le biais de l'interface Web 43

### I

icônes 9, 11 ID de l'appelant 30 informations sur l'appelant 30 interface Web déconnexion 33

### L

langue 35 LDAP 26 licences affichage 68

### Μ

microphone d'extension mise à niveau du micrologiciel automatique 62 manuel 62, 65 terminaison 64 microphones d'extension 59 mode de connexion en chaîne 35 mode économie d'énergie 17 mode veille 17 mode veille 17 modification du mot de passe 35 mot de passe configuration 31 modifier 32

### Ν

niveau de sonnerie 35 Nom de l'appelant 30 nom du téléphone 35

### 0

objectif 5

### Ρ

paramètres de base 35 paramètres horaires et régionaux 35 public visé 5

### R

redémarrer l'appareil 35 répertoire appel 27 recherche d'un contact 27 voir la fiche de contact 28 répertoire externe 26

### S

Smart Mic mise à niveau automatique 62

### INDEX

Smart Mic *(a continué)* mise à niveau *(a continué)* manuel 62, 65 terminaison 64 son de démarrage 35 spécifications 16

### Т

téléphone de conférence 7 transfert d'appel non assisté 28 sans opérateur 29 supervisé 28, 29

#### V

voyant d'état 15

Rev 1.0.4

Konftel est une entreprise leader en matière de solutions de conférence et de collaboration.Depuis 1988, nous nous attelons à aider les professionnels du monde entier à tenir des réunions, quelles que soient les distances qui les séparent. Notre réussite nous démontre que la téléconférence est un excellent moyen de gagner du temps et de l'argent, tout en contribuant à un monde plus durable. Un son limpide et une image parfaitement nette sont essentiels pour mener des réunions efficaces. Voilà pourquoi, pour nos Solutions de Collaboration, nous ne ciblons que la technologie de pointe. Tous les téléphones de conférence et les équipements Konftel intègrent OmniSound®, notre technologie audio.Nos produits sont commercialisés dans le monde entier sous la marque Konftel et notre siège est établi en Suède. Pour davantage d'informations sur l'entreprise et nos produits, surfez sur **konftel.com.** 

> Konftel AB, Box 268, SE-901 06 Umeå, Sweden Tel: +46 90 70 64 89 E-mail: info@konftel.com

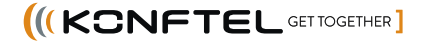